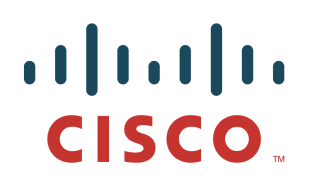

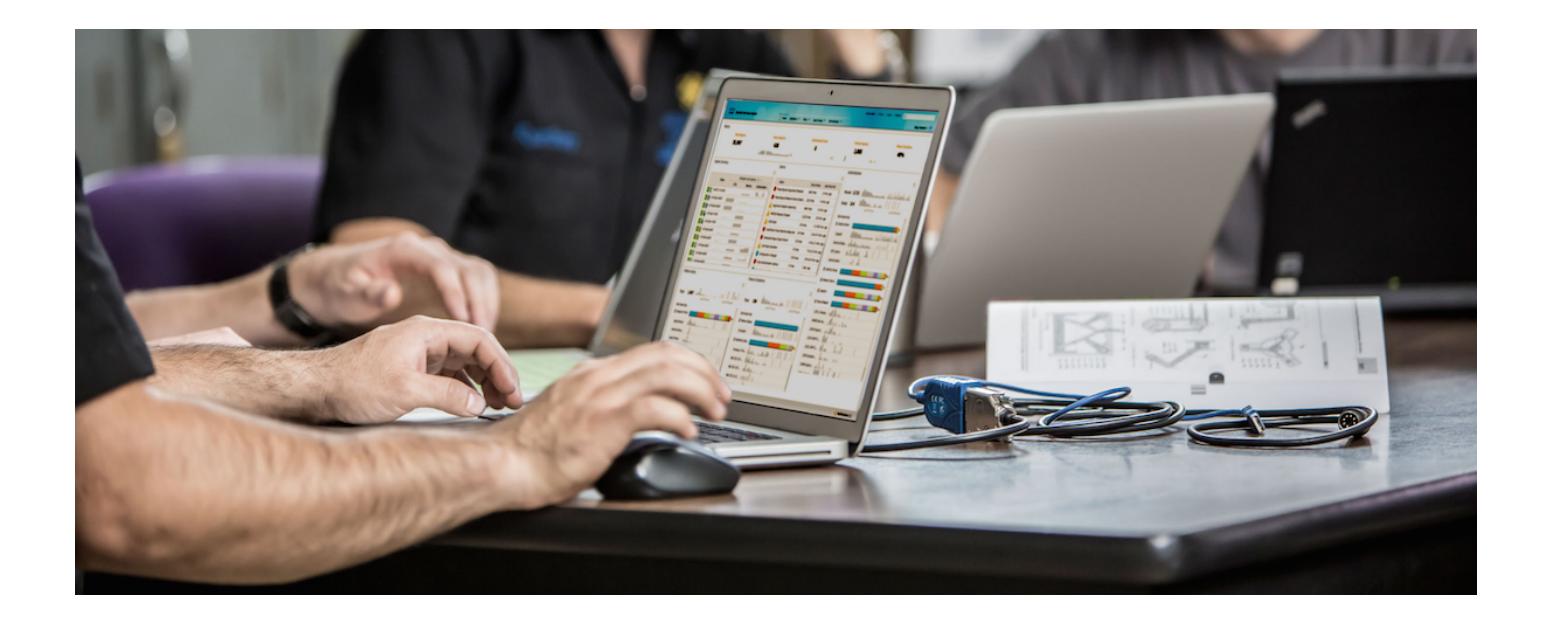

Using ISE 2.2 Internal Certificate Authority (CA) to Deploy Certificates to Cisco Platform Exchange Grid (pxGrid) Clients

Author: John Eppich

## **Table of Contents**

| About this Document                                                                        | 4  |
|--------------------------------------------------------------------------------------------|----|
| Using ISE 2.2 Internal Certificate Authority (CA) to deploy certificates to pxGrid clients | 5  |
| Cisco partners and Cisco Security Solutions that have implemented Java Key Stores          | 5  |
| Generating pxGrid client certificates in PEM format without CSR request                    | 5  |
| Importing pxGrid client certificates into Java Key Store with PEM format                   | 6  |
| Testing using pxGrid sample session script                                                 | 7  |
| Generating pxGrid client certificates in PKCS12 format                                     | 8  |
| Importing pxGrid client certificates into Java Key Store with PKS12 format                 | 9  |
| Testing using pxGrid sample session script                                                 | 10 |
| Generating Bulk Certificates                                                               | 11 |
| Cisco WSA                                                                                  | 13 |
| Generating WSA client certificate in PEM format without CSR request                        | 13 |
| Importing ISE Certificate Root Services CA into WSA Managed Trust Root Certificate Store.  | 14 |
| Uploading the ISE Root Certificate and WSA client certificates into WSA                    | 15 |
| Testing Verifying the ISE published nodes appear                                           | 16 |
| Generating WSA Certificate Signing Request (CSR) using PKCS12 format                       | 17 |
| Generating WSA Certificate Signing Request CSR (with certificate signing request)          | 18 |
| ISE Generating WSA Certificate based on CSR request in PEM format                          | 19 |
| Firepower 6.1, 6.2                                                                         | 20 |
| Generating Firepower Management Client certificate in PEM format without CSR request       | 20 |
| Importing ISE Root certificates into Managed CA Store                                      | 21 |
| Importing FMC Client certificates into Internal Store                                      | 21 |
| Testing Verifying the ISE published nodes appear                                           | 22 |
| Generating FMC 6.1, 6.2 Certificate Signing Request CSR (with certificate signing request) | 23 |
| ISE Generating FMC 6.1, 6.2 Certificate based on CSR request in PEM format                 | 23 |
| Stealthwatch 6.9                                                                           | 25 |
| Generating Stealthwatch client certificate in PEM format without CSR request               | 25 |
| Exporting ISE CertificateServicesRootCA into SMC Certificate Authority (CA) Store          | 26 |
| Adding Stealthwatch certificate to SSL Client Identities Store                             | 27 |
| Testing Verifying the ISE published nodes appear                                           | 28 |
| Generating Stealthwatch Certificate Signing Request (CSR) using PKCS12 format              | 29 |
| Importing ISE CertificateServicesRootCA into Stealthwatch CA store                         | 30 |
| Uploading Stealthwatch PKCS12 file                                                         | 31 |
| Testing Verifying the ISE published nodes appear                                           | 32 |

## cisco.

| Generating Stealthwatch Certificate Signing Request CSR (with certificate signing request) | 33 |
|--------------------------------------------------------------------------------------------|----|
| ISE Generating Certificate based on CSR request in PEM format                              | 34 |
| Import ISE CAServicesRoot certificate into Stealthwatch CA store                           | 34 |
| Import Stealthwatch certificates into SSL Client Store                                     | 35 |
| Testing Verifying the ISE published nodes appear                                           | 37 |

References 38

## About this Document

This document is intended for Cisco Engineers, partners and customers using Cisco Identity Services Engine (ISE) 2.2 internal Certificate Authority (CA) for deploying Cisco platform Exchange Grid (pxGrid) certificates to pxGrid clients. Using the ISE internal CA authority for deploying pxGrid client certificates eases certificate deployment by using ISE as the internal CA authority and not requiring an external CA server.

The ISE 2.2 internal CA generates certificates with or without certificate signing requests (CSR) and downloaded in Privacy Enhanced Mail (PEM) format or Public-Key Cryptography Standards (PKCS12) or Privacy Enhanced Mail (PEM) format. Bulk download certificates can also be generated.

This document describes the procedure for configuring the ISE certificate provisioning portal and provides use-case examples for generating and issuing the pxGrid certificates for the following pxGrid clients:

- Security solutions using java keystores (can be used for Splunk)
- Cisco Firepower 6.2, 6.1
- Stealthwatch 6.9
- Cisco Web Security Appliance 9.0.1 build 162

# Using ISE 2.2 Internal Certificate Authority (CA) to deploy certificates to pxGrid clients

The ISE 2.2 Internal CA eases pxGrid certificate by generating certificates with or without Certificate Signing Requests (CSR) in either PEM or PKCS12 format. By default, the ISE pxGrid certificate has been signed by the ISE internal CA. Using the ISE internal CA provides pxGrid client certificate generation options to generate certificates with or without providing the Certificate Signing Requests (CSR) and in different download formats Privacy Enhanced Mail (PEM) and PKCS12 file formats. Please note that you are limited to a key size of 2048, if you are providing CSR requests for generating certificates. This is a known issue.

## **Cisco partners and Cisco Security Solutions that have implemented Java Key Stores**

#### Generating pxGrid client certificates in PEM format without CSR request

- Step 1Select Administration->pxGrid Services->Certificates, and select Generate a single certificate<br/>(without signing request) from the I want to drop-down menu
- **Step 2** Enter the FQDN for the **Common Name** (**CN**)
- Step 3 Enter the certificate Description
- Step 4 Enter the IP address or FQDN for the Subject Alternative Name
- Step 5Select the Certificate Download format, choose Certificate in Privacy Enhanced Electronic Mail (PEM)<br/>format, key in PKCS8 PEM format (including certificate chain)
- **Step 6** Enter and confirm the certificate password

| dentity Services Engine Ho            | ne   Context Visibility   Operations   Policy   Administration   Work Centers                                    |   |
|---------------------------------------|----------------------------------------------------------------------------------------------------|---|
| System     Identity Management     Ne | twork Resources                                                                                                  |   |
| Clients Capabilities Live Log         | Settings Certificates                                                                                            |   |
| Generate pxGrid Certificates          |                                                                                                    |   |
| I want to *                           | Generate a single certificate (without a certificate signing request)                                            |   |
| Common Name (CN) *                    | splunk1.lab10.com                                                                                                |   |
| Description                           | Splunk                                                                                                    |   |
| Certificate Template                  | PxGrid_Certificate_Template                                                                                      |   |
| Subject Alternative Name (SAN)        | IP address 192.168.1.136                                                                                         |   |
| Certificate Download Format *         | Certificate in Privacy Enhanced Electronic Mail (PEM) format, key in PKCS8 PEM format (including certificate cha | 0 |
| Certificate Password *                |                                                                                                    | 0 |
| Confirm Password *                    |                                                                                                    |   |

#### Step 7 Select Create

**Step 8** Download and save the zipped file locally. The zipped file contains the following:

#### **SECURE ACCESS HOW-TO GUIDES**

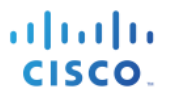

| CertificateServicesEndpointSubCA-ise22422cer | Today 9:01 PM | 2 KB | certificate |
|----------------------------------------------|---------------|------|-------------|
| CertificateServicesNodeCA-ise22422cer        | Today 9:01 PM | 2 KB | certificate |
| CertificateServicesRootCA-ise22422cer        | Today 9:01 PM | 2 KB | certificate |
| ise22422.lab10.comcer                        | Today 9:01 PM | 1 KB | certificate |
| splunk1.lab10.com_192.168.1.136.cer          | Today 9:01 PM | 2 KB | certificate |
| splunk1.lab10.com_192.168.1.136.key          | Today 9:01 PM | 2 KB | Keynoument  |

Note: The CertificateServicesEndpointSubCA-ise22422\_.cer file is the sub CA file that gets assigned to the endpoints. The CertificateServicesNodeCA-ise22422\_.cer file is used for downloading active bulk sessions from the ISE MnT node or the CertificatesServicesRootCA-ise22422\_.cer file can be used in distributed ISE deployments. Ise2242.lab10.com\_cer public certificate file from the ISE node containing the ISE internal CA,

#### Importing pxGrid client certificates into Java Key Store with PEM format

**Step 1** Concatenate files into one certificates

cat CertificateServicesEndpointSubCA-ise22422\_.cer CertificateServicesRootCA-ise22422\_.cer CertificateServicesNodeCA-ise22422\_.cer ise22422.lab10.com\_.cer > CA1.cer

#### **Step 2** Create PKCS12 file

openssl pkcs12 -export -out splunk1.p12 -inkey splunk1.lab10.com\_192.168.1.136.key -in splunk1.lab10.com\_192.168.1.136.cer -chain -CAfile CA1.cer

**Step 3** Import PKCS12 file into keystore

keytool -importkeystore -srckeystore splunk1.p12 -destkeystore splunk1.jks -srcstoretype PKCS12

**Step 4** Export CA root certificate from the ISE trusted certificate store PEM file converted to DER format

openssl x509 -outform der -in CA1.cer -out CA1.der

**Step 5** Import the converted CA root certificate in DER format to trusted root keystore

keytool -import -alias mnt1 -keystore rootiseCA.jks -file CA1.der

**Step 6** Import the pxGrid client certificate into the trusted file keystore

keytool -import -alias pxGridclient -keystore splunk1.jks -file splunk1.lab10.com\_192.168.1.136.cer

**Step 7** Import the CA root certificate to trusted root keystore

keytool -import -alias -keystore rootiseCA.jks -file CA1.cer

**Step 8** Import the CertificateServicesRoot certificate into trusted root keystore

keytool -import -alias ise230 -keystore rootiseCA.jks -file CertificateServicesRootCA-ise22422\_.cer

#### Testing using pxGrid sample session script

**Step 1** Run the following session script to successfully register as a pxGrid client and subscribe to the session directory topic.

```
./session_subscribe.sh -a 192.168.1.230 -u splunk1 -k splunk1.jks -p Cisco123 -t rootiseCA.jks -q Cisco123
   ---- properties
  version=1.0.4.17
  hostnames=192.168.1.230
  username=splunk1
 password=
  group=Session
 description=null
  keystoreFilename=splunk1.jks
  keystorePassword=Cisco123
  truststoreFilename=rootiseCA.jks
  truststorePassword=Cisco123
       _____
18:48:39.467 [Thread-1] INFO com.cisco.pxgrid.ReconnectionManager - Started
Connecting...
18:48:39.486 [Thread-1] INFO com.cisco.pxgrid.Configuration - Connecting to host 192.168.1.230
18:48:39.795 [Thread-1] INFO com.cisco.pxgrid.Configuration - Connected OK to host 192.168.1.230
18:48:39.795 [Thread-1] INFO com.cisco.pxgrid.Configuration - Client Login to host 192.168.1.230
18:48:39.956 [Thread-1] INFO com.cisco.pxgrid.Configuration - Client Login OK to host 192.168.1.230
Connected
Filters (ex. '1.0.0.0/255.0.0.0,1234::/16,...' or <enter> for no filter): 18:48:41.110 [Thread-1] INFO
com.cisco.pxgrid.ReconnectionManager - Connected
```

#### Step 2 Select Administration->pxGrid Services to view the registered pxGrid client.

| cisco   | Identity Services Engine     | Home                        | /                 | ons   Policy             | - Administration | Work Centers       |            | Licens                            | e Warning 🔺         | ۹. (       |
|---------|------------------------------|-----------------------------|-------------------|--------------------------|------------------|--------------------|------------|-----------------------------------|---------------------|------------|
| ▶ Sy    | stem  Identity Management    | Network Resources     Dev   | rice Portal Manaç | gement pxGrid Serv       | Feed Service     | Threat Centric NAC |            | Click here to do wireless setup a | nd visibility setup | Do not sho |
| Clie    | ents Capabilities Live I     | Log Settings Cert           | ificates          |                          |                  |                    |            |                                   |                     |            |
| See Ena | able 🕜 Disable 😪 Approve 😝 G | Group 👎 Decline  🐼 Delete 👻 | 🛞 Refresh 🛛       | Total Pending Approval(0 | ) -              |                    |            | 1 - 5 of 5                        | Show 25 👻 p         | oer page   |
|         | Client Name                  | Client Description          | Capa              | bilities                 | Status           | Client             | t Group(s) | Auth Method                       |                     | Log        |
|         | ise-admin-ise22422           |                             | Capa              | bilities(6 Pub, 2 Sub)   | Online           | Admi               | nistrator  | Certificate                       |                     | View       |
|         | ise-mnt-ise22422             |                             | Capa              | bilities(2 Pub, 1 Sub)   | Online           | Admi               | nistrator  | Certificate                       |                     | View       |
|         | splunk1                      |                             | Capa              | bilities(0 Pub, 1 Sub)   | Online           | Sessi              | on         | Certificate                       |                     | View       |
|         |                              |                             |                   |                          |                  |                    |            |                                   |                     |            |

Generating pxGrid client certificates in PKCS12 format

Step 1 Select Administration->pxGrid client->Certificates

| that Identity Services Engine Hor        | ne                                                   | Policy      Administration      Work Centers        |   |
|------------------------------------------|------------------------------------------------------|-----------------------------------------------------|---|
| System      Identity Management      Net | work Resources                                       | pxGrid Services + Feed Service + Threat Centric NAC |   |
| Clients Capabilities Live Log            | Settings Certificates                                |                                                     |   |
| Generate pxGrid Certificates             |                                                      |                                                     |   |
| I want to *                              | Generate a single certificate (without a certificate | te signing request)                                 |   |
| Common Name (CN) *                       | Johns-Macbook-Pro.lab10.com                          |                                                     |   |
| Description                              | pxGrid Client                                        |                                                     |   |
| Certificate Template                     | PxGrid_Certificate_Template                          |                                                     |   |
| Subject Alternative Name (SAN)           | IP address • 192.168.1.136                           | - +                                                 |   |
| Certificate Download Format *            | PKCS12 format (including certificate chain; one      | file for both the certificate chain and key)        | 0 |
| Certificate Password *                   |                                                      |                                                     | 0 |
| Confirm Password *                       |                                                      |                                                     |   |

- Step 2 Select Create
- **Step 3** Save the PKS12 file locally, the zipped file contains

Johns-Macbook-Pr...192.168.1.136.p12

Step 4Download the certificate chain<br/>Select Administration->pxGrid certificates

| disco Identi               | ty Services Engine         | Home   Context         | Visibility                     | Policy      Administration    |                                         |
|----------------------------|----------------------------|------------------------|--------------------------------|-------------------------------|-----------------------------------------|
| <ul> <li>System</li> </ul> | Identity Management        | Network Resources      | Device Portal Management       | pxGrid Services + Feed S      | ervice                                  |
| Clients                    | Capabilities Live L        | .og Settings           | Certificates                   |                               |                                         |
| Generat                    | e pxGrid Certificate       | es                     |                                |                               |                                         |
|                            | I want to                  | Download Root          | Certificate Chain              |                               | •                                       |
|                            | Host Name:                 | s* ×ise22422           |                                |                               |                                         |
|                            | Certificate Download Forma | t * Certificate in Pri | ivacy Enhanced Electronic Mail | (PEM) format, key in PKCS8 PE | M format (including certificate cha 🚽 🕄 |
|                            |                            |                        |                                |                               | Reset Create                            |

#### Step 5 Select Create

**Step 6** Download and save the file locally

| CertificateServicesEbCA-ise22422cer   | Today 10:15 PM | 2 KB | certificate |
|---------------------------------------|----------------|------|-------------|
| CertificateServicesNodeCA-ise22422cer | Today 10:15 PM | 2 KB | certificate |
| CertificateServicesRootCA-ise22422cer | Today 10:15 PM | 2 KB | certificate |
| ise22422.lab10.comcer                 | Today 10:15 PM | 2 KB | certificate |

#### Importing pxGrid client certificates into Java Key Store with PKS12 format

**Step 1** Create keystore from PKCS12 file

```
keytool -importkeystore -srckeystore Johns-Macbook-Pro.lab10.com_192.168.1.136.p12 -destkeystore mac22.jks -
srcstoretype PKCS12
Enter destination keystore password: Cisco123
Re-enter new password: Cisco123
Enter source keystore password: Cisco123
Entry for alias johns-macbook-pro.lab10.com_192.168.1.136 successfully imported.
Import command completed: 1 entries successfully imported, 0 entries failed or cancelled
```

#### **Step 2** Concatenate files

cat CertificateServicesEndpointSubCA-ise22422\_.cer CertificateServicesRootCA-ise22422\_.cer CertificateServicesNodeCA-ise22422\_.cer ise22422.lab10.com\_.cer > CA1.cer

Step 3 Export CA root certificate from the ISE trusted certificate store PEM file converted to DER format

openssl x509 -outform der -in CA1.cer -out CA1.der

**Step 4** Add the ISE root certificate into the global trust store

```
keytool -import -alias mac111 -keystore rootiseCA.jks -file CA1.der
Enter keystore password: Cisco123
Re-enter new password: Cisco123
Owner: CN=Certificate Services Endpoint Sub CA - ise22422
Issuer: CN=Certificate Services Node CA - ise22422
Serial number: 7186cb58e5fb423a958b740f71d5e396
Valid from: Tue Dec 20 16:17:30 EST 2016 until: Tue Dec 21 16:17:28 EST 2021
Certificate fingerprints:
        MD5: CB:57:CA:43:EA:5B:82:ED:F8:E6:65:74:64:41:64:9E
        SHA1: B2:31:D2:A0:39:35:49:F3:8D:B0:1C:69:66:56:C3:E7:12:E6:D4:6E
        SHA256:
7F:82:E7:54:1C:BC:7C:64:7D:DE:CF:0E:C8:B3:F7:A9:0A:76:EB:E7:62:4D:17:A1:D9:5F:BD:4D:BF:32:B1:43
        Signature algorithm name: SHA256withRSA
        Version: 3
Extensions:
#1: ObjectId: 2.5.29.35 Criticality=false
AuthorityKeyIdentifier [
KeyIdentifier [
0000: 0A A3 EC 73 AC C3 0F A2 D8 40 EC D1 60 8F DB AA ...s....@..`..
0010: AD BC 8D 85
                                                          . . . .
[CN=Certificate Services Root CA - ise22422]
SerialNumber: [ 86f78e30 1147c38f 62d790f1 50a172]
#2: ObjectId: 2.5.29.19 Criticality=true
BasicConstraints:[
  CA:true
  PathLen: 2147483647
#3: ObjectId: 2.5.29.15 Criticality=true
KeyUsage [
  Key_CertSign
```

1

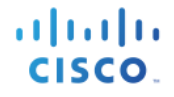

#4: ObjectId: 2.5.29.14 Criticality=false
SubjectKeyIdentifier [
KeyIdentifier [
0000: B5 3A 92 CE 4B EF 93 D2 18 6B D2 59 A0 C8 80 24 ....k.y...\$
0010: 6E 67 52 6C ngRl
]
Trust this certificate? [no]: yes
Certificate was added to keystore

**Step 5** Generate the public certificate from the PKCS12 file

```
openssl pkcs12 -nokeys -clcerts -in Johns-Macbook-Pro.lab10.com_192.168.1.136.p12 -out Johns-Macbook-
Pro.lab10.com_192.168.1.136.cer
Enter Import Password: Cisco123
MAC verified OK
```

**Step 6** Generate private Key

```
openssl pkcs12 -nocerts -in Johns-Macbook-Pro.lab10.com_192.168.1.136.p12 -out Johns-Macbook-
Pro.lab10.com_192.168.1.136.key
Enter Import Password: Cisco123
MAC verified OK
Enter PEM pass phrase: Cisco123
Verifying - Enter PEM pass phrase: Cisco123
```

**Step 7** Add public certificate to trustfile keystore

```
keytool -import -alias mac111 -keystore mac22.jks -file Johns-Macbook-Pro.lab10.com_192.168.1.136.cer
Enter keystore password: Cisco123
Certificate already exists in keystore under alias <johns-macbook-pro.lab10.com_192.168.1.136>
Do you still want to add it? [no]: yes
Certificate was added to keystore
```

#### Testing using pxGrid sample session script

**Step 1** Run the following session script to successfully register as a pxGrid client and subscribe to the session directory topic.

| Connecting<br>18:20:29.546                | [Thread-1]               | INFO         | com.cisco.pxgrid.Configuration - Connecting to host 192.168.1.230                                                                             |
|-------------------------------------------|--------------------------|--------------|----------------------------------------------------------------------------------------------------|
| 18:20:30.806                              | [Thread-1]               | INFO         | com.cisco.pxgrid.Configuration - Connected OK to host 192.168.1.230                                                                           |
| 18:20:30.806<br>18:20:31.390<br>Connected | [Thread-1]<br>[Thread-1] | INFO<br>INFO | com.cisco.pxgrid.Configuration - Client Login to host 192.168.1.230<br>com.cisco.pxgrid.Configuration - Client Login OK to host 192.168.1.230 |
| Filters (ex.                              | '1.0.0.0/25              | 5.0.0.       | 0,1234::/16,' or <enter> for no filter): 18:20:33.670 [Thread-1] INFO</enter>                                                                 |
| com.cisco.pxq                             | rid.Reconne              | ctionM       | Manager - Connected                                                                                                    |

#### Step 2 Select Administration->pxGrid Services

| dentity Services Engine H            | ome                             | perations   Policy  Admi       | inistration Vork Centers         |                 |                              |
|--------------------------------------|---------------------------------|--------------------------------|----------------------------------|-----------------|------------------------------|
| System     Identity Management     N | letwork Resources               | Management pxGrid Services     | Feed Service     Freat Centric N | AC              | Click here to do wireless so |
|                                      |                                 |                                |                                  |                 |                              |
| Clients Capabilities Live Log        | Settings Certificates           |                                |                                  |                 |                              |
| 🖌 Enable 🕜 Disable 😪 Approve 😝 Grou  | ip 👎 Decline 🔞 Delete 👻 🛞 Refre | sh Total Pending Approval(0) 🔻 |                                  |                 | 1-6                          |
| Client Name                          | Client Description              | Capabilities                   | Status                           | Client Group(s) | Auth Method                  |
| □ ► ise-admin-ise22422               |                                 | Capabilities(6 Pub, 2 Sub)     | Online                           | Administrator   | Certificate                  |
| □ ► ise-mnt-ise22422                 |                                 | Capabilities(2 Pub, 1 Sub)     | Online                           | Administrator   | Certificate                  |
| splunk1                              |                                 | Capabilities(0 Pub, 1 Sub)     | Online                           | Session         | Certificate                  |
| wsa2.lab10.com-pxgrid_client         | pxGrid Connection from WSA      | Capabilities(0 Pub, 2 Sub)     | Online                           | Session         | Certificate                  |
| mac01                                |                                 | Capabilities(0 Pub, 0 Sub)     | Offline                          | Session         | Certificate                  |
| □ ► wsa2.lab10.com-test_client       | pxGrid Connection from WSA      | Capabilities(0 Pub, 0 Sub)     | Offline                          | Session         | Certificate                  |

## **Generating Bulk Certificates**

Step 1 Select Administration->pxGrid Services->Certificates

| dentity Services Engine Ho             | me   Context Visibility   Operations | Policy Administration    | Work Centers                 |
|----------------------------------------|--------------------------------------|--------------------------|------------------------------|
| System      Identity Management     No | etwork Resources                     | pxGrid Services + Feed S | Service + Threat Centric NAC |
| Clients Capabilities Live Log          | Settings Certificates                |                          |                              |
| Generate pxGrid Certificates           |                                      |                          |                              |
| I want to *                            | Generate bulk certificates           |                          | •                            |
| Upload CSV file *                      | Browse No file selected.             |                          | File Template                |
| Description                            |                                      |                          |                              |
| Certificate Template                   | PxGrid_Certificate_Template          |                          |                              |
| Certificate Download Format *          |                                      |                          | - 0                          |
| Certificate Password *                 |                                      |                          | •                            |
| Confirm Password *                     |                                      |                          |                              |

Step 2 Select and download the File Template and fill in the pxGrid client FQDN names and IP addresses

|   | A             | В                          | C |
|---|---------------|----------------------------|---|
| 1 | CN            | SAN                        |   |
| 2 | fmc.lab10.com | 192.168.1.78#fmc.lab10.com |   |
| 3 | wsa.lab10.com | 192.168.1.10#wsa.cisco.com |   |

**Step 3** Upload the certificate CSV file, and select the certificate format

| dentity Services Engine Ho            | me   Context Visibility   Operations   Policy   Administration   Work Centers                                                                                                    |
|---------------------------------------|----------------------------------------------------------------------------------------------------|
| System     Identity Management     No | twork Resources                                                                                                    |
| Clients Capabilities Live Log         | Settings Certificates                                                                                                    |
| Generate pxGrid Certificates          |                                                                                                    |
| I want to *                           | Generate bulk certificates                                                                                                    |
| Upload CSV file *                     | Browse csvTemplateInternal_JE2.csv                                                                                                    |
| Description                           | Bulk Certificates                                                                                                    |
| Certificate Template                  | PxGrid_Certificate_Template                                                                                                    |
| Certificate Download Format *         | - 0                                                                                                    |
| Certificate Password *                | Certificate in Privacy Enhanced Electronic Mai (PEM) format, key in PKCS8 PEM format (including certificate chain) PKCS12 format (including certificate chain; one file for both the certificate chain and key) 0 |
| Confirm Password *                    |                                                                                                    |

**Step 4** If selecting PEM format, please refer to "**Importing pxGrid client certificates using JAVA in PEM**" format

| dentity Services Engine Ho             | me   Context Visibility   Operations   Policy   Administration   Work Centers                                        |
|----------------------------------------|----------------------------------------------------------------------------------------------------|
| System      Identity Management     Ne | twork Resources                                                                                                    |
| Clients Capabilities Live Log          | Settings Certificates                                                                                                |
| Generate pxGrid Certificates           |                                                                                                    |
| I want to *                            | Generate bulk certificates                                                                                           |
| Upload CSV file *                      | Browse csvTemplateInternal_JE2.csv                                                                                   |
| Description                            | Bulk Certificates                                                                                                    |
| Certificate Template                   | PxGrid_Certificate_Template                                                                                          |
| Certificate Download Format *          | Certificate in Privacy Enhanced Electronic Mail (PEM) format, key in PKCS8 PEM format (including certificate cha 🚽 🖲 |
| Certificate Password *                 | ······ 0                                                                                                    |
| Confirm Password *                     | •••••                                                                                                    |

#### Step 5 Select Create

**Step 6** Download the file locally, you will see the public private key-pairs for each of the pxGrid clients.

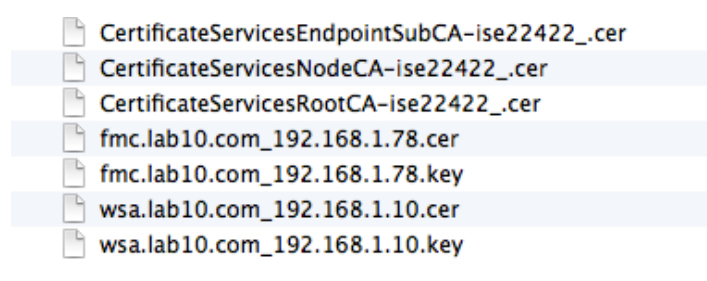

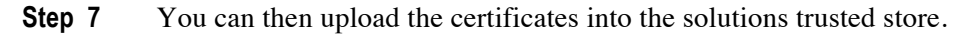

Step 8If you select PKCS12 format, please refer to Importing pxGrid client certificates in java using PKCS 12<br/>format

| dentity Services Engine         | Home   Context Visibility    | Operations     Policy                 | - Administration               | Work Centers       |
|---------------------------------|------------------------------|---------------------------------------|--------------------------------|--------------------|
| System      Identity Management | Network Resources            | ce Portal Management pxGrid           | Services + Feed Service        | Threat Centric NAC |
| Clients Capabilities Live L     | og Settings Certifi          | icates                                |                                |                    |
| Generate pxGrid Certificate     | s                            |                                       |                                |                    |
| I want to                       | Generate bulk certificate    | 95                                    |                                | •                  |
| Upload CSV file                 | Browse csvTem                | plateInternal_JE2.csv                 |                                | File Template      |
| Descripti                       | Bulk Certificates            |                                       |                                |                    |
| Certificate Templa              | te PxGrid_Certificate_Templa | te 3                                  |                                |                    |
| Certificate Download Forma      | t* PKCS12 format (includir   | ng certificate chain; one file for bo | th the certificate chain and k | ey) 🗾 🕄            |
| Certificate Password            |                              |                                       |                                | 0                  |
| Confirm Password                |                              |                                       |                                |                    |

#### Step 9 Select Create

**Step 10** Download file locally

| fmc.lab10.com_192.168.1.78.p12   | Tomorrow 12:30 AM | 7 KB | persoge file |
|----------------------------------|-------------------|------|--------------|
| 💾 wsa.lab10.com_192.168.1.10.p12 | Tomorrow 12:30 AM | 7 KB | persoge file |

#### **Cisco WSA**

Below is an example of how Cisco's Web Security Appliance (WSA) implements ISE internal 2.2 certificates.

#### Generating WSA client certificate in PEM format without CSR request

Step 1 On ISE, select Administration->pxGrid Services->Certificates

| dentity Services Engine Ho     | me   Context Visibility   Operations   Policy   Administration   Work Centers                                        |
|--------------------------------|----------------------------------------------------------------------------------------------------|
| System Identity Management IN  | twork Resources + Device Portal Management pxGrid Services + Feed Service + Threat Centric NAC                       |
| Clients Capabilities Live Log  | Settings Certificates                                                                                                |
| Generate pxGrid Certificates   |                                                                                                    |
| I want to *                    | Generate a single certificate (without a certificate signing request)                                                |
| Common Name (CN) *             | wsa2.lab10.com                                                                                                    |
| Description                    | WSA                                                                                                    |
| Certificate Template           | PxGrid_Certificate_Template                                                                                          |
| Subject Alternative Name (SAN) | IP address • 192.168.1.10                                                                                            |
| Certificate Download Format *  | Certificate in Privacy Enhanced Electronic Mail (PEM) format, key in PKCS8 PEM format (including certificate cha 🔄 🖲 |
| Certificate Password *         | ••••••                                                                                                    |
| Confirm Password *             |                                                                                                    |

#### Step 2 Select Create

**Step 3** Save the file locally

| ● ○ ○ Opening 1487521927237_cert.zip                   |
|--------------------------------------------------------|
| You have chosen to open:                               |
| 1487521927237_cert.zip                                 |
| which is: ZIP archive                                  |
| from: https://192.168.1.158                            |
| What should Firefox do with this file?                 |
| Open with Archive Utility (default) +                  |
| • Save File                                            |
| Do this automatically for files like this from now on. |
|                                                        |
| Cancel OK                                              |

**Step 4** You should see the following files

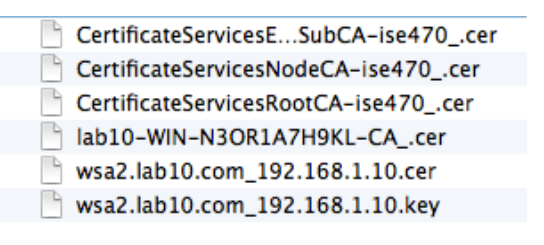

#### Importing ISE Certificate Root Services CA into WSA Managed Trust Root Certificate Store

 Step 1
 Select Network->System Management->Manage Trusted Root Certificates->Import->Browse 

 >CertificateServicesRootCA....

| ۱،<br>۲  | IIIII Cisco<br>Isco Web Secu | S100V<br>rity Virtual Appliance |                       |                     |                       |  |
|----------|------------------------------|---------------------------------|-----------------------|---------------------|-----------------------|--|
| <b>∩</b> | Reporting                    | Web Security Manager            | Security Services     | Network             | System Administration |  |
| 1        | Import Custo                 | om Root Authority               | Certificate File      |                     |                       |  |
|          | Import                       |                                 |                       |                     |                       |  |
|          | Import                       | Select File to Import:          | Browse CertificateSer | vicesRootCA-ise470_ | cer                   |  |

Step 2 Select Submit->Commit Changes->Commit Changes

#### Uploading the ISE Root Certificate and WSA client certificates into WSA

- Step 1 Select Network->Identification Service->Identity Services Engine->Edit Settings
- **Step 2** Enter the IP Address of the ISE primary pxGrid node

Primary ISE pxGrid Node: The WSA will communicate with the ISE pxGrid node to sup, configured.

192.168.1.158 (Hostname or IPv4 address)

Step 3 Under ISE pxGrid node certificate, select Browse->CSArootServiceCertifcate file->Upload

| ISE pxGrid Node Certificate:                                                                         |                                                                                                    |
|----------------------------------------------------------------------------------------------------|----------------------------------------------------------------------------------------------------|
| If the ISE pxGrid node certificate is signed by a<br>Network > Certificate Management). If the certi | Certificate Authority, confirm that the Certificate Authority is listed in the Trus<br>ficate is self-signed, export the certificate from the ISE pxGrid node to add be |
| Certificate: Browse Certifica                                                                        | teServicesRootCA-ise470cer Upload File                                                                                                    |
| Common name:                                                                                         | Certificate Services Root CA - ise22422                                                                                                    |
| Organization:                                                                                        |                                                                                                    |
| Organizational Unit:                                                                                 |                                                                                                    |
| Country:                                                                                             |                                                                                                    |
| Expiration Date:                                                                                     | Dec 21 21:17:27 2026 GMT                                                                                                    |
| Basic Constraints:                                                                                   | Critical                                                                                                    |
|                                                                                                    | Download Certificate                                                                                                    |

#### Step 4 Under ISE Monitoring Node Admin Certificate, select browse->CARootservice->upload

| ISE Monitoring Node Admin Certificates       The WSA will communicate with an ISE Monitoring node for WSA data initialization (bulk download). The ISE pxGrid Monitoring nodes. However, additional certificates may need to be uploaded here to enable this communication.         If the ISE Monitoring Node Administration certificate is signed by a Certificate Authority, confirm that the Certificate from         Primary ISE Monitoring Node Admin Certificate         Certificates list (see Network > Certificate Management). If the certificate is self-signed, export the certificate from         Primary ISE Monitoring Node Admin Certificate:         Certificate:       Browse         Certificate ServicesRootCA-ise470cer       Upload File         Common name:       Certificate Services Root CA - ise22422         Organization:       Organizational Unit:         Country:       Expiration Date:         Expiration Date:       Dec 21 21:17:27 2026 GMT                                                                                                    |                                         |                                                                                                    |
|----------------------------------------------------------------------------------------------------|-----------------------------------------|----------------------------------------------------------------------------------------------------|
| If the ISE Monitoring Node Administration certificate is signed by a Certificate Authority, confirm that the Certificate from Certificates list (see Network > Certificate Management). If the certificate is self-signed, export the certificate from Primary ISE Monitoring Node Admin Certificate: Certificates: Certificates: Certificates: Certificates: Certificates: Certificates: Certificates: Certificates: Certificates: Certificates: Certificates: Certificates: Certificates: Certificate:: Certificate:: Ce | ISE Monitoring Node Admin Certificates: | The WSA will communicate with an ISE Monitoring node for WSA data initialization (bulk download). The ISE pxGrid<br>Monitoring nodes. However, additional certificates may need to be uploaded here to enable this communication.                    |
| Primary ISE Monitoring Node Admin Certificate:       Upload File         Certificate:       Browse       CertificateServicesRootCA-ise470cer       Upload File         Common name:       Certificate Services Root CA - ise22422       Organization:       Upload File         Organizational Unit:       Organizational Unit:       Upload File       Upload File         Expiration Date:       Dec 21 21:17:27 2026 GMT       Upload File                                                                                                    |                                         | If the ISE Monitoring Node Administration certificate is signed by a Certificate Authority, confirm that the Certificate<br>Certificates list (see Network > Certificate Management). If the certificate is self-signed, export the certificate from |
| Certificate:       Browse       CertificateServicesRootCA-ise470cer       Upload File         Common name:       Certificate Services Root CA - ise22422       Organization:         Organization:       Organizational Unit:       Organizational Unit:         Country:       Expiration Date:       Dec 21 21:17:27 2026 GMT                                                                                                    |                                         | Primary ISE Monitoring Node Admin Certificate:                                                                                                    |
| Common name: Certificate Services Root CA - ise22422<br>Organization:<br>Organizational Unit:<br>Country:<br>Expiration Date: Dec 21 21:17:27 2026 GMT                                                                                                    |                                         | Certificate: Browse CertificateServicesRootCA-ise470cer Upload File                                                                                                    |
| Organization:<br>Organizational Unit:<br>Country:<br>Expiration Date: Dec 21 21:17:27 2026 GMT                                                                                                    |                                         | Common name: Certificate Services Root CA - ise22422                                                                                                    |
| Organizational Unit:<br>Country:<br>Expiration Date: Dec 21 21:17:27 2026 GMT                                                                                                    |                                         | Organization:                                                                                                    |
| Country:<br>Expiration Date: Dec 21 21:17:27 2026 GMT                                                                                                    |                                         | Organizational Unit:                                                                                                    |
| Expiration Date: Dec 21 21:17:27 2026 GMT                                                                                                    |                                         | Country:                                                                                                    |
|                                                                                                    |                                         | Expiration Date: Dec 21 21:17:27 2026 GMT                                                                                                    |
| Basic Constraints: Critical                                                                                                    |                                         | Basic Constraints: Critical                                                                                                    |

Step 5 Under WSA Client Certificate->Use Uploaded certificate and key->browse to the files and enter encryption key password

| WSA Client Certificate: | For secure communication between the WSA and the ISE pxGrid servers, provide a client certificate.<br>configured above. |
|-------------------------|----------------------------------------------------------------------------------------------------|
|                         | Use Uploaded Certificate and Key                                                                                        |
|                         | Certificate: Browse wsa2.lab10.com_192.168.1.10.cer Upload Files                                                        |
|                         | Key: Browse wsa2.lab10.com_192.168.1.10.key                                                                             |
|                         | Key is Encrypted                                                                                                    |
|                         | Password: 🕐 💶                                                                                                    |

**Step 6** Select **Upload files** 

Step 7 Select Start Test, you should see

```
Checking DNS resolution of ISE pxGrid Node hostname(s) ...
Success: Resolved '192.168.1.158' address: 192.168.1.158
Validating WSA client certificate ...
Success: Certificate validation successful
Validating ISE pxGrid Node certificate(s) ...
Success: Certificate validation successful
Validating ISE Monitorting Node Admin certificate(s) ...
Success: Certificate validation successful
Checking connection to ISE pxGrid Node(s) ...
Success: Connection to ISE pxGrid Node was successful.
Retrieved 17 SGTs from: 192.168.1.158
Checking connection to ISE Monitorting Node (REST server(s)) ...
Success: Connection to ISE Monitorting Node was successful.
REST Host contacted: ise470.lab10.com
Test completed successfully.
```

Step 8 Select Submit->Commit Changes->Commit Changes

Testing Verifying the ISE published nodes appear

Step 1 Select Administration->pxGrid Services

| dentity Services Engine           | Home   Context Visibility        | Operations Policy Adr               | ministration > Work Centers     |                 | License Warning 🔺                                    |
|-----------------------------------|----------------------------------|-------------------------------------|---------------------------------|-----------------|------------------------------------------------------|
| System Identity Management        | Network Resources     Device Po  | rtal Management pxGrid Services     | Feed Service     Threat Centric | NAC             | Click here to do wireless setup and visibility setup |
| Clients Capabilities Live         | Log Settings Certificates        |                                     |                                 |                 |                                                      |
| 🖌 Enable 🕜 Disable 🕜 Approve 😝    | Group 🏓 Decline 🛛 🐼 Delete 👻 🛞 🖡 | tefresh Total Pending Approval(0) + |                                 |                 | 1 - 7 of 7 Show 25 -                                 |
| Client Name                       | Client Description               | Capabilities                        | Status                          | Client Group(s) | Auth Method                                          |
| Ise-admin-ise470                  |                                  | Capabilities(6 Pub, 2 Sub)          | Online                          | Administrator   | Certificate                                          |
| ise-mnt-ise470                    |                                  | Capabilities(2 Pub, 1 Sub)          | Online                          | Administrator   | Certificate                                          |
| wsa2.lab10.com-pxgrid_client      | pxGrid Connection from WSA       | Capabilities(0 Pub, 2 Sub)          | Online                          | Session         | Certificate                                          |
|                                   | Capability Detail                |                                     |                                 | 1 - 2 of 2      | Show 25 🔹 per page Page 1 🗘                          |
|                                   | Capability Name                  | Capability Version                  | Messaging Role                  | Message Filter  |                                                      |
|                                   | O SessionDirectory               | 1.0                                 | Sub                             |                 |                                                      |
|                                   | O TrustSecMetaData               | 1.0                                 | Sub                             |                 |                                                      |
|                                   |                                  |                                     |                                 |                 |                                                      |
|                                   |                                  |                                     |                                 |                 |                                                      |
|                                   |                                  |                                     |                                 |                 |                                                      |
|                                   |                                  |                                     |                                 |                 |                                                      |
| □ ▶ smc69                         |                                  | Capabilities(0 Pub, 0 Sub)          | Offline                         | EPS             | Certificate                                          |
| □ ▶ iseagent-fmc62.lab10.com-217f | C                                | Capabilities(0 Pub, 0 Sub)          | Offline                         | ANC,EPS         | Certificate                                          |
| firesightisatest fmcf2 lab10 com  |                                  | Conshilitios(0 Dub. 0 Cub)          | Offline                         | ANC EDC         | Contificato                                          |
| wsa2.lab10.com-test_client        | pxGrid Connection from WSA       | Capabilities(0 Pub, 0 Sub)          | Offline                         | Session         | Certificate                                          |

#### Generating WSA Certificate Signing Request (CSR) using PKCS12 format

Step 1 On ISE, select Administration -> pxGrid certificates

| ster Identity Services Engine Home Context Visibility Operations Policy -Administration Work Centers                                           |   |
|----------------------------------------------------------------------------------------------------|---|
| System      Identity Management     Network Resources     Device Portal Management     pxGrid Services     Feed Service     Threat Centric NAC |   |
| Clients Capabilities Live Log Settings Certificates                                                                                            |   |
| Generate pxGrid Certificates                                                                                                    |   |
| I want to * Generate a single certificate (without a certificate signing request)                                                              |   |
| Common Name (CN) * wsa2.lab10.com                                                                                                    |   |
| Description WSA                                                                                                    |   |
| Certificate Template PxGrid_Certificate_Template                                                                                               |   |
| Subject Alternative Name (SAN) IP address 🔹 192.168.1.10 —                                                                                     |   |
| Certificate Download Format  PKCS12 format (including certificate chain; one file for both the certificate chain and key)                      | 0 |
| Certificate Password • • • • • • • • • • • • • • • • • • •                                                                                     | 0 |
| Confirm Password *                                                                                                    |   |
| elect Create                                                                                                    |   |
| ownload the file locally                                                                                                    |   |
|                                                                                                    |   |

**Step 5** You will need to convert the files to the public private key-pair

sudo openssl pkcs12 -nokeys -clcerts -in wsa2.lab10.p12.com\_192.168.1.10.p12 -out wsa2.cer Enter Import Password: Ciscol23 MAC verified OK admin@sd:~\$ sudo openssl pkcs12 -nocerts -in wsa2.lab10.p12 -out wsa2.key Enter Import Password: Ciscol23 MAC verified OK Enter PEM pass phrase: Ciscol23 Verifying - Enter PEM pass phrase: Ciscol23

**Step 6** You will also want to download the PKCS12 file certificate chain Select Administration->pxGrid Certificates

| dentity Services Engine        | Home                             |                                  | Administration      Work Centers                |              |
|--------------------------------|----------------------------------|----------------------------------|-------------------------------------------------|--------------|
| System     Identity Management | Network Resources     Device     | Portal Management pxGrid S       | Services + Feed Service + Threat Centric        | NAC          |
| Clients Capabilities Live      | Log Settings Certific            | ates                             |                                                 |              |
| Generate pxGrid Certificat     | es                               |                                  |                                                 |              |
| I want i                       | to     Download Root Certificate | e Chain                          |                                                 | •            |
| Host Name                      | es * 🛛 🗐 × ise470                |                                  |                                                 |              |
| Certificate Download Form      | at* Certificate in Privacy Enha  | anced Electronic Mail (PEM) form | at, key in PKCS8 PEM format (including certific | cate cha 🚽 🕄 |

#### Step 7 Select Create

**Step 8** Download and save the files locally. You should see the following:

| CertificateServicesESubCA-ise470cer | Today 9:00 PM | 2 KB | certificate |
|-------------------------------------|---------------|------|-------------|
| CertificateServicesNodeCA-ise470cer | Today 9:00 PM | 2 KB | certificate |
| CertificateServicesRootCA-ise470cer | Today 9:00 PM | 2 KB | certificate |
| ise470.lab10.comcer                 | Today 9:00 PM | 2 KB | certificate |

- **Step 9** Use the CertificateServiceRootCA-ise470\_.cer and upload into the WSA Managed Trust Root Certificate Store.
- **Step 10** Also use the CertificateServicesRootCA-ise470\_.cer and upload as the ISE pxGrid node certificate and the ISE Monitoring Admin node certificate.
- Step 11 Upload the WSA public private-key pair into WSA public private-pairs as in the WSA client certificate
- **Step 12** Run the connection test

#### Generating WSA Certificate Signing Request CSR (with certificate signing request)

**Step 1** Generate the private key from a Linux server.

**Step 2** Generate the Certificate Signing Request (CSR) from a Linux server.

```
openssl req -new -key wsa2.key -out wsa2.csr
Enter pass phrase for smc69.key: Cisco123
You are about to be asked to enter information that will be incorporated
into your certificate request.
What you are about to enter is what is called a Distinguished Name or a DN.
There are quite a few fields but you can leave some blank
For some fields there will be a default value,
If you enter '.', the field will be left blank.
Country Name (2 letter code) [AU]:US
State or Province Name (full name) [Some-State]:Maryland
Locality Name (eg, city) []:Germantown
Organization Name (eg, company) [Internet Widgits Pty Ltd]:Cisco
Organizational Unit Name (eg, section) []:Engineering
Common Name (e.g. server FQDN or YOUR name) []:wsa2.lab10.com
Email Address []:j@cisco.com
Please enter the following 'extra' attributes
to be sent with your certificate request
A challenge password []:
```

#### ISE Generating WSA Certificate based on CSR request in PEM format

**Step 1** On ISE, select **Administration->pxGrid services**, and enter the following:

#### Note: You can only generate a key size of 2096; there is a bug in the pxGrid template

| dentity Services Engine               | me  Context Visibility  Operations  Policy  Administration  Work Centers                                             |
|---------------------------------------|----------------------------------------------------------------------------------------------------|
| System     Identity Management     N  | etwork Resources                                                                                                    |
| Clients Capabilities Live Log         | Settings Certificates                                                                                                |
| Generate pxGrid Certificates          |                                                                                                    |
| I want to *                           | Generate a single certificate (with certificate signing request)                                                     |
| Certificate Signing Request Details * | XFf29rdEpK+lag==<br>END CERTIFICATE REQUEST                                                                          |
| Description                           | WSA                                                                                                    |
| Certificate Template                  | PxGrid_Certificate_Template                                                                                          |
| Subject Alternative Name (SAN)        | IP address 🔄 192.168.1.10 = 🕂                                                                                        |
| Certificate Download Format *         | Certificate in Privacy Enhanced Electronic Mail (PEM) format, key in PKCS8 PEM format (including certificate cha 🕤 🌢 |
| Certificate Password *                | •••••••••••••••••••••••••••••••••••••••                                                                              |
| Confirm Password *                    |                                                                                                    |

#### Step 2 Select Create

**Step 3** Download the zipped file locally, you should see the following files

| CertificateServicesEndpointSubCA-ise470cer | Today 9:44 PM | 2 KB | certificate |
|--------------------------------------------|---------------|------|-------------|
| CertificateServicesNodeCA-ise470cer        | Today 9:44 PM | 2 KB | certificate |
| CertificateServicesRootCA-ise470cer        | Today 9:44 PM | 2 KB | certificate |
| lab10-WIN-N3OR1A7H9KL-CAcer                | Today 9:44 PM | 1 KB | certificate |
| wsa2.lab10.com_192.168.1.10.cer            | Today 9:44 PM | 2 KB | certificate |

- **Step 4** Upload the CertificateServicesRootCA-ise470\_.cer into the WSA Managed Trust Root Certificate Store
- **Step 5** Upload the CertificateServicesRootCA-ise470\_.cer as the ISE pxGrid node certificate and the ISE admin node certificate.
- **Step 6** Upload the wsa2.lab10.com\_192.168.1.10.cer as the public certificate in WSA client certificate configuration
- **Step 7** Upload the wsa2.lab10.com\_192.168.1.10.key file as the private key in WSA client certificate configuration
- **Step 8** Run the connection test.

### Firepower 6.1, 6.2

Generating Firepower Management Client certificate in PEM format without CSR request

Step 1 Select Administration->pxGrid Services->Certificates

| Identity Services Engine       | Home +         | Context Visibility     | <ul> <li>Operations</li> </ul> | Policy Add          | ministration V   | Vork Centers                  |     |
|--------------------------------|----------------|------------------------|--------------------------------|---------------------|------------------|-------------------------------|-----|
| System     Identity Management | Network Res    | sources + Devic        | e Portal Management            | pxGrid Services     | Feed Service     | Threat Centric NAC            |     |
| Clients Capabilities Li        | ive Log Set    | tings Certific         | rates                          |                     |                  |                               |     |
| Generate pxGrid Certific       | ates           |                        |                                |                     |                  |                               |     |
| l wa                           | ant to * Gene  | rate a single certific | ate (without a certificat      | e signing request)  |                  |                               | -   |
| Common Name                    | (CN) * fmc62   | lab10.com              |                                |                     |                  |                               |     |
| Desc                           | Firepo         | wer_6.2_Managem        | ent_Center                     |                     |                  |                               |     |
| Certificate Te                 | mplate PxGrid_ | Certificate_Templat    | e 0                            |                     |                  |                               |     |
| Subject Alternative Name       | (SAN) IP add   | dress 🚽 192            | .168.1.217                     | - +                 |                  |                               |     |
| Certificate Download Fo        | ormat * Certif | cate in Privacy Enh    | anced Electronic Mail          | (PEM) format, key i | n PKCS8 PEM form | at (including certificate cha | - 0 |
| Certificate Pass               | word *         |                        |                                |                     |                  |                               | 0   |
| Confirm Pass                   | word *         |                        |                                |                     |                  |                               |     |

- Step 2 Select Create
- **Step 3** Save the file locally

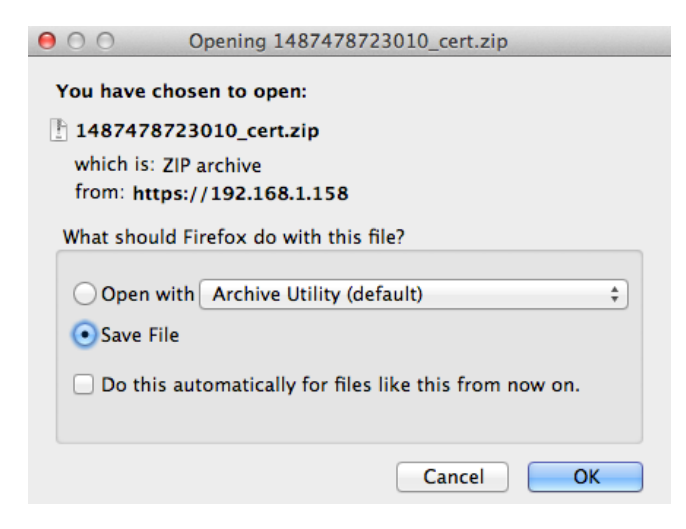

- **Step 4** You should see the following
  - CertificateServicesE...SubCA-ise470\_.cer CertificateServicesNodeCA-ise470\_.cer CertificateServicesRootCA-ise470\_.cer fmc62.lab10.com\_192.168.1.217.cer fmc62.lab10.com\_192.168.1.217.key lab10-WIN-N3OR1A7H9KL-CA\_.cer

#### Importing ISE Root certificates into Managed CA Store

Step 1 On FMC 6.2, select System->Integration->Identity Sources->Identity Services Engine enter the IP or the FQDN of the ISE pxGrid node

Primary Host Name/IP Address \* 192.168.1.158

Step 2 Under pxGrid Server CA, select , enter ISE22\_CA\_Root\_Certificate browse and upload the CertificateServicesRootCA-ise470\_.cer file into the Trusted Certificate Authority

| I                             | mport                                                                                                    | Truste                                                                                                    | ed Certificate A                                                                                                    | Authority                                                                                                    |                                                                                                    |                                                                                                    | ?           | ×        |         |      |
|-------------------------------|----------------------------------------------------------------------------------------------------|----------------------------------------------------------------------------------------------------|----------------------------------------------------------------------------------------------------|----------------------------------------------------------------------------------------------------|----------------------------------------------------------------------------------------------------|----------------------------------------------------------------------------------------------------|-------------|----------|---------|------|
|                               | Name:                                                                                                    | ISE22                                                                                                    | _CA_Root_Certifica                                                                                                    | te                                                                                                    |                                                                                                    |                                                                                                    |             |          |         |      |
|                               | Certifica                                                                                                    | te Data                                                                                                    | or, choose a file:                                                                                                    | Browse                                                                                                    |                                                                                                    |                                                                                                    |             |          |         |      |
| Step 3                        | Certifica<br>BEG<br>MIFLDC<br>MS4wLA'<br>MB4wDT<br>dGImaW<br>AQEBBQ<br>6yvtIJQS<br>CdHSEry<br>2gAbth<br>xj4xDDIt<br>1MeVV8<br>3hBec/d'<br>HNX4/Xa<br>+kZHE7c<br>GFDXqrS<br>MbfM8co<br>DeGdAgI<br>HQ8BAFE<br>JMtaxYC<br>Encry | te Data<br>IN CERT<br>(CAXSGA)<br>YDVQQE<br>E3MDIW<br>NhdGUg<br>ADggIP/<br>gVUIW+<br>GJMSjRj<br>I3ecgTrd<br>bK8qZ80<br>CWuM62<br>VFytyHH<br>I16XvGul<br>e2Dp1AS<br>59nWNCl<br>bK8qZ80<br>CWuM62<br>SEBAMC/<br>V2oS52h<br>ypted, ar | or, choose a file:<br>IFICATE<br>WIBAGIQXC/j0tzsRM<br>DCVDZXJ0aWZPY2<br>NzESMDMwNVoXDT<br>U2VydmljZXMgUm9<br>NCCAgoCggIBANLy<br>9Bins85tENgLdzX2d<br>gkVChS3dGAAM+K<br>5DHzRGD6t5fbha7ci<br>ICYNsh0kmR9fYE9ci<br>0Y62EP5TKuSrlkdG<br>0T9/DpifcZnT4VB7T<br>hcBgb5d5LU0Oadcd<br>0T9/DpifcZnT4VB7T<br>hcBgb5d5LU0Oadcd<br>0T9/DpifcZnT4VB7T<br>hcBgb5d5LU0Oadcd<br>0T9/DpifcZnT4VB7T<br>hcBgb5d5LU0Oadcd<br>0T9/DpifcZnT4VB7T<br>hcBgb5d5LU0Oadcd<br>0T9/DpifcZnT4VB7T<br>hcBgb5d5LU0Oadcd<br>1272FMnX0wEi6B8k21<br>0jBAMB0GA1UdDgQ<br>AgQwDwYDVR0TAQ<br>LiveaCR4nbz23Mwi<br>hd the password is:<br>700<br>700<br>700<br>700<br>700<br>700<br>700<br>70 | Browse<br>GjtLVnjb2gXjANBgkq<br>F0ZSBTZXJ2aWNIcyB<br>T3MDIWODESMDMW<br>vdCBDQSAtIGI2ZTQ3<br>4+T6+f <u>az</u> 4+mywI279<br>qIWCm6OldHYpKcJgJ<br>28Kk8ImBXJjSRkp+11<br>nyRnMN59TK2HSVF<br>B8UmxqcUdjKaPVbc4<br>nEta26LYE26BIUcnpO<br>TN5NyNv0m6LGtbSt0<br>GAgPqYItBITI8Tfikasn<br>JONEh42d34H+4pC9<br>scIMwf9oRvzG9Isx1L<br>WW95EJZyKC/fqMRn<br>WBBQ33NEROjYTOU<br>H/BAUwAwEB/ZANBg<br>0DkkEGEEZ/DX676z | hkiG9w0BAQsF<br>iSb290IENBIC0<br>NVowMDEuMC0<br>iMDCCAIIwDQY<br>DiN4zzscENoP/6<br>iCn61hKMfUILN<br>00eYHa0VwXKI<br>=wcC9DtjyvzSi<br>4.C6paVXbMPUv<br>bouLJH0s163a<br>isUsQ93x91TUn<br>mF8G4qJIwoAsi<br>usUsQ93x91TUn<br>mF8G4qJIwoAsi<br>bqe4ijeC6k08/i<br>JvntimhW3188P<br>JJCf68BkaH25<br>uKh6Iqq6vqWC<br>gkqhkiG9w0BAQ<br>PbGBanf38L11Ni | ADAw<br>JaXNINDcw<br>vGA1UEAwwlQ2Vy<br>IKoZIhvcN<br>6fXNgJP<br>IjUW0<br>FV/QQUP<br>mRi/<br>JNkL9a<br>IaxkaB<br>cyJ5Q<br>Q0wZ<br>V/Emp<br>y20Hr<br>JmzoLwG<br>hUzzAOBgNV<br>IsFAAOCAgEA<br>MGOdme<br>Save | Cancel      |          |         |      |
| Step 4                        | You                                                                                                    | shoul                                                                                                    | d see                                                                                                    |                                                                                                    |                                                                                                    |                                                                                                    |             |          |         |      |
|                               | рх                                                                                                    | Grid                                                                                                    | Server CA                                                                                                    | *                                                                                                    |                                                                                                    | ISE22_CA_                                                                                                    | Root_Cer    | tificate | 1       | *    |
| Step 5                        | For t                                                                                                    | he M                                                                                                    | NT Server C                                                                                                    | A select the l                                                                                                    | ISE22_CA                                                                                                    | A_Root_Certif                                                                                                    | ficate from | the dro  | op-down | menu |
|                               | MN                                                                                                    | T Ser                                                                                                    | ver CA *                                                                                                    |                                                                                                    | ISE2                                                                                                    | 2_CA_Root_Ce                                                                                                    | ertificate  |          | ~       | *    |
| Importing<br>Step 1<br>Step 2 | <b>FMC</b><br>For t<br>Enter                                                                                                    | <b>Clien</b><br>he FN<br>r certi                                                                                                    | t certificate<br>AC Server C                                                                                                    | <b>s into Interna</b><br>ertificate, selo                                                                                                    | al Store<br><sub>ect</sub> 📀                                                                                                    |                                                                                                    |             |          |         |      |
|                               | Nam                                                                                                    | ne:                                                                                                    | FMC62                                                                                                    |                                                                                                    |                                                                                                    |                                                                                                    |             |          |         |      |

Step 3 For "Certificate data or choose a file" select and upload the fmc62.lab10.com\_192.168.1.217. cer file

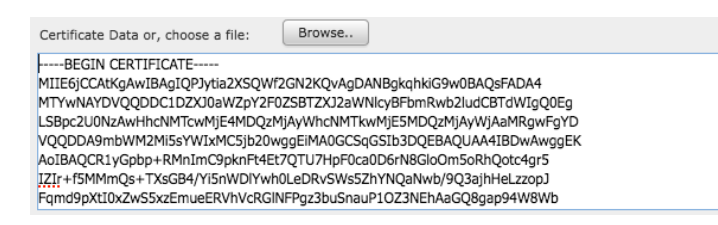

Step 4 For "Key, or choose a file" select and upload the fmc62.lab10.com\_192.168.1.217.key file

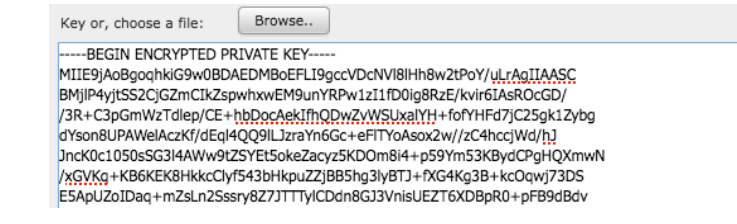

**Step 5** Select **Encrypted**, and enter the password **Cisco123** as the password defined when generating the certificate

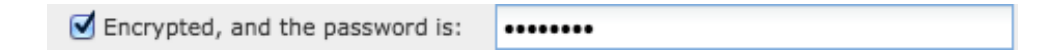

- Step 6 Select Save
- **Step 7** You should see:

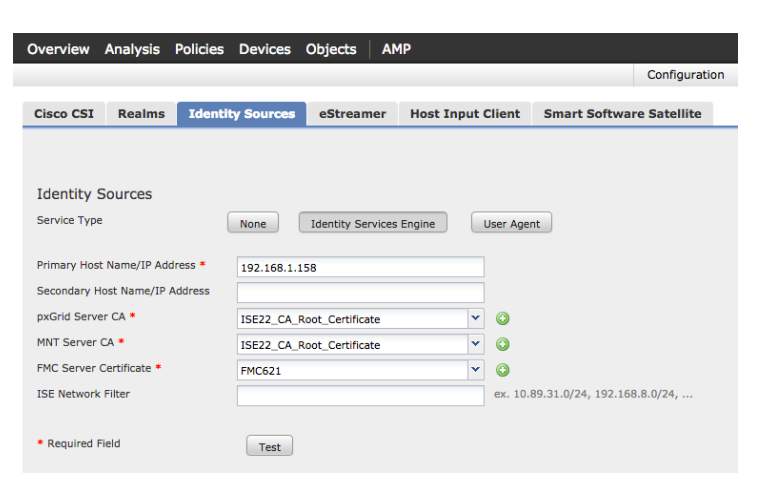

- Testing Verifying the ISE published nodes appear
- Step 1 Select Test
- **Step 2** You should see

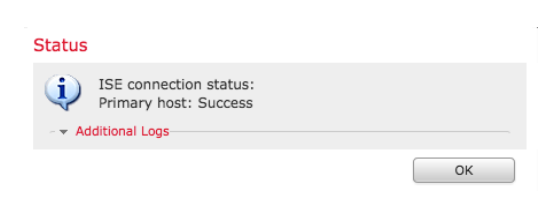

#### Step 3 On ISE, select Administration->pxGrid Services you should see:

| Identity Services Engine             | Home → Context Visibility → 0      | Deerations Policy Adm            | inistration Vork Centers        |                 | License Warning                                  |
|--------------------------------------|------------------------------------|----------------------------------|---------------------------------|-----------------|--------------------------------------------------|
| System      Identity Management      | Network Resources     Device Porta | Management pxGrid Services       | Feed Service     Threat Centric | NAC             | Click here to do wireless setup and visibility s |
| Clients Capabilities Live            | Log Settings Certificates          |                                  |                                 |                 |                                                  |
| 🖌 Enable 🖉 Disable 😪 Approve 😝       | Group 👎 Decline 🐼 Delete 👻 😵 Refi  | resh Total Pending Approval(0) - |                                 |                 | 1 - 5 of 5 Show 25                               |
| Client Name                          | Client Description                 | Capabilities                     | Status                          | Client Group(s) | Auth Method                                      |
| □ ► ise-mnt-ise470                   |                                    | Capabilities(2 Pub, 1 Sub)       | Online                          | Administrator   | Certificate                                      |
| □  ▶ ise-admin-ise470                |                                    | Capabilities(6 Pub, 2 Sub)       | Online                          | Administrator   | Certificate                                      |
| □ ▼ iseagent-fmc62.lab10.com-217fe   | c                                  | Capabilities(0 Pub, 6 Sub)       | Online                          | ANC,EPS         | Certificate                                      |
|                                      | Capability Detail                  |                                  |                                 | 1 - 6 of 6      | Show 25 👻 per page Page 1 🗘                      |
|                                      | Capability Name                    | Capability Version               | Messaging Role                  | Message Filter  |                                                  |
|                                      | O AdaptiveNetworkControl           | 1.0                              | Sub                             |                 |                                                  |
|                                      | O Core                             | 1.0                              | Sub                             |                 |                                                  |
|                                      | O EndpointProfileMetaData          | 1.0                              | Sub                             |                 |                                                  |
|                                      | O EndpointProtectionService        | 1.0                              | Sub                             |                 |                                                  |
|                                      | O SessionDirectory                 | 1.0                              | Sub                             |                 |                                                  |
|                                      | O TrustSecMetaData                 | 1.0                              | Sub                             |                 |                                                  |
| □ ▶ smc69                            |                                    | Canabilities(0 Pub_0 Sub)        | Offline                         | FDS             | Certificate                                      |
| D ▶ firesightisetest-fmc62.lab10.com | )                                  | Capabilities(0 Pub. 0 Sub)       | Offline                         | ANC.EPS         | Certificate                                      |

#### Generating FMC 6.1, 6.2 Certificate Signing Request CSR (with certificate signing request)

**Step 1** Generate the private key from a Linux server.

**Step 2** Generate the Certificate Signing Request (CSR) from a Linux server.

```
openssl req -new -key fmc621.key -out fmc621.csr
Enter pass phrase for smc69.key: Cisco123
You are about to be asked to enter information that will be incorporated
into your certificate request.
What you are about to enter is what is called a Distinguished Name or a DN.
There are quite a few fields but you can leave some blank
For some fields there will be a default value,
If you enter '.', the field will be left blank.
-----
Country Name (2 letter code) [AU]:US
State or Province Name (full name) [Some-State]:Maryland
Locality Name (eg, city) []:Germantown
Organization Name (eg, company) [Internet Widgits Pty Ltd]:Cisco
Organizational Unit Name (eg, section) []:Engineering
Common Name []:fmc62.lab10.com
Email Address []:j@cisco.com
```

#### ISE Generating FMC 6.1, 6.2 Certificate based on CSR request in PEM format

**Step 1** On ISE, select **Administration->pxGrid services**, and enter the following:

Note: You can only generate a key size of 2096; there is a bug in the pxGrid template

#### SECURE ACCESS HOW-TO GUIDES

| titulite Identity Services Engine Ho   | ne                                                 | Policy      Administration       | Work Centers                          |
|----------------------------------------|----------------------------------------------------|----------------------------------|---------------------------------------|
| System      Identity Management     Ne | work Resources                                     | pxGrid Services 		 Feed Se       | rvice                                 |
| Clients Capabilities Live Log          | Settings Certificates                              |                                  |                                       |
| Generate pxGrid Certificates           |                                                    |                                  |                                       |
| I want to *                            | Generate a single certificate (with certificate si | gning request)                   | •                                     |
|                                        |                                                    |                                  | _                                     |
| Certificate Signing Request Details *  | YOnnfA+uPczCNg==<br>END CERTIFICATE REQUEST        |                                  |                                       |
|                                        |                                                    |                                  |                                       |
| Description                            | FMC 62                                             |                                  |                                       |
| Certificate Template                   | PxGrid_Certificate_Template                        |                                  |                                       |
| Subject Alternative Name (SAN)         | IP address • 192.168.1.10                          | - +                              |                                       |
| Certificate Download Format *          | Certificate in Privacy Enhanced Electronic Ma      | I (PEM) format, key in PKCS8 PEN | format (including certificate cha 🗾 0 |
| Certificate Password *                 |                                                    |                                  | 0                                     |
| Confirm Password *                     |                                                    |                                  |                                       |

#### Step 2 Select Create

**Step 3** Download the zipped file locally, you should see the following files

| 1487716633602_cert.zip                     | Today 5:37 PM  | 8 KB | ZIP archive |
|--------------------------------------------|----------------|------|-------------|
| CertificateServicesEndpointSubCA-ise470cer | Today 10:37 PM | 2 KB | certificate |
| CertificateServicesNodeCA-ise470cer        | Today 10:37 PM | 2 KB | certificate |
| CertificateServicesRootCA-ise470cer        | Today 10:37 PM | 2 KB | certificate |
| fmc62.lab10.com_192.168.1.10.cer           | Today 10:37 PM | 2 KB | certificate |
| lab10-WIN-N3OR1A7H9KL-CAcer                | Today 10:37 PM | 1 KB | certificate |

- Step 4 Upload the CertfifiacteServicesRootCA-ise470\_.cer for the pxGrid Server CA
- **Step 5** Upload the CertfifiacteServicesRootCA-ise470\_.cer for the MNT Server CA
- **Step 6** Upload the fmc2.lab10.com\_192.168.1.10.cer for the FMC Server Certificate Store for the Certificate Data File
- **Step 7** Upload the fmc2.lab10.key for the FMC Server Certificate for the private key file
- **Step 8** Select encrypted and enter the password, (i.e. Cisco123 was used in this example)).
- **Step 9** Test the configuration

### **Stealthwatch 6.9**

#### Generating Stealthwatch client certificate in PEM format without CSR request

**Step 1** Select **Administration->pxGrid Services->Certificates**, and enter the information below:

Note: You can only generate a key size of 2096 due to a bug in the pxGrid certificate template

| CISCO | <ul> <li>Identity Services Engine</li> </ul> | Home   Cor          | text Visibility   | <ul> <li>Operations</li> </ul> | Policy -         | Administration  | <ul> <li>Work Centers</li> </ul> |       |
|-------|----------------------------------------------|---------------------|-------------------|--------------------------------|------------------|-----------------|----------------------------------|-------|
| ۶∢    | ystem   Identity Management                  | Network Resource    | es 🕨 Devic        | e Portal Management            | pxGrid Servic    | es + Feed Se    | ervice + Threat Centric NA       | С     |
| С     | lients Capabilities Live                     | e Log Settings      | Certifi           | cates                          |                  |                 |                                  |       |
| G     | enerate pxGrid Certifica                     | tes                 |                   |                                |                  |                 |                                  |       |
|       | I want                                       | t to * Generate a   | a single certific | ate (without a certifica       | te signing reque | st)             |                                  | •     |
|       | Common Name (C                               | Smc.lab10.          | com               |                                |                  |                 |                                  |       |
|       | Descrip                                      | otion Stealthwate   | h Managemer       | nt Console                     |                  |                 |                                  |       |
|       | Certificate Temp                             | plate PxGrid_Certit | icate_Templat     | e <b>0</b>                     |                  |                 |                                  |       |
|       | Subject Alternative Name (S                  | SAN) IP address     | • 192             | 2.168.1.245                    | - +              |                 |                                  |       |
|       | Certificate Download Form                    | nat * Certificate   | in Privacy Enh    | nanced Electronic Mail         | (PEM) format, k  | ey in PKCS8 PEM | M format (including certificate  | cha 🚽 |
|       | Certificate Passwo                           | ord *               |                   |                                |                  |                 |                                  |       |
|       | Confirm Passwo                               | ord *               |                   |                                |                  |                 |                                  |       |

#### Step 2 Select Create

**Step 3** Download the zipped file locally, select **OK** 

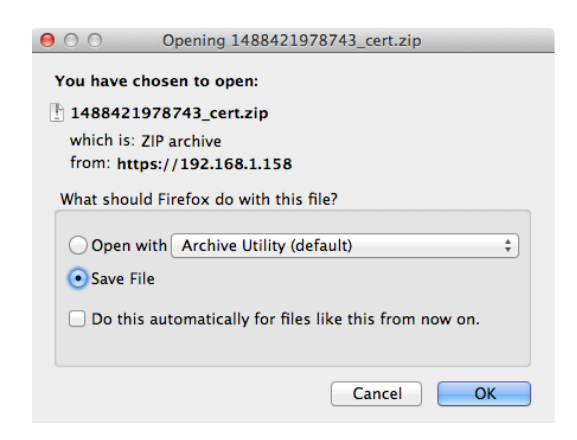

**Step 4** You should see the following files

CertificateServicesEndpointSubCA-ise470\_.cer
 CertificateServicesNodeCA-ise470\_.cer
 CertificateServicesRootCA-ise470\_.cer
 ise470.lab10.com\_ise470.lab10.com.cer
 smc.lab10.com\_192.168.1.245.cer
 smc.lab10.com\_192.168.1.245.key

#### Exporting ISE CertificateServicesRootCA into SMC Certificate Authority (CA) Store

- Step 1 On the SMC, upload the CertificateServcicesRootCA-ise470.cer to the SMC CA Authority
- Step 2 Select Gear ->Administer Appliance->Configuration->Certificate Authority Certificates->Browse and upload the ISE certificate and provide a friendly name

| STEALTH<br>WATCH                                   | StealthWatch Management Console VE                                                                                                    |  |  |  |  |  |  |  |  |  |
|----------------------------------------------------|----------------------------------------------------------------------------------------------------|--|--|--|--|--|--|--|--|--|
| <ul><li>A Home</li><li>✓ Configuration ⊕</li></ul> | Certificate Authority Certificates                                                                                                    |  |  |  |  |  |  |  |  |  |
| Manage Users                                       | Number of Records: 2                                                                                                    |  |  |  |  |  |  |  |  |  |
| Audit Log     Audit Log     Operations     ⊕       | Name         Expiration Date         Issued To         Issued By         Delete         Issued To           id-1000         2011-04-04 11:51:02         Lancope         Lancope |  |  |  |  |  |  |  |  |  |
| C → Logout                                         |                                                                                                    |  |  |  |  |  |  |  |  |  |
| 0                                                  | Delete                                                                                                    |  |  |  |  |  |  |  |  |  |
|                                                    | Select SSL certificate to add Browse CertificateServicesRootCA-ise470cer                                                                                                    |  |  |  |  |  |  |  |  |  |
|                                                    | Name:<br>ISERootCA                                                                                                    |  |  |  |  |  |  |  |  |  |

- Step 3 Select Add Certificate and confirm
- **Step 4** You should see that the ISE CA root certificate was successfully uploaded.

| ST<br>(    |               |   | StealthWatch Management Console VE |                        |                                          |                                          |          |  |  |
|------------|---------------|---|------------------------------------|------------------------|------------------------------------------|------------------------------------------|----------|--|--|
| *          | Home          |   | Certific                           | ate Authorit           | v Certificates                           |                                          |          |  |  |
| æ          | Configuration | ŧ | o or ano                           |                        | , continentee                            |                                          |          |  |  |
| 4          | Manage Users  | Ð |                                    |                        |                                          |                                          |          |  |  |
| æ          | Support       | Ð | Number                             | of Records: 3          |                                          |                                          |          |  |  |
| ≡          | Audit Log     |   | Name 🔶                             | Expiration Date 🔶      | Issued To 🔶                              | Issued By 🔶                              | Delete 🗢 |  |  |
| <b>¢</b> ° | Operations    | Ð | id-1000                            | 2011-04-04<br>11:51:02 | Lancope                                  | Lancope                                  |          |  |  |
| •          | Logout        |   | iserootca                          | 2027-02-08<br>14:03:05 | Certificate Services Root<br>CA - ise470 | Certificate Services Root<br>CA - ise470 |          |  |  |
| 8          | Help          | • | lancope                            | 2035-01-01<br>05:10:10 | Lancope                                  | Lancope                                  | 0        |  |  |

#### Adding Stealthwatch certificate to SSL Client Identities Store

**Step 1** Decrypt passphrase

```
cp smc.lab10.com_192.168.1.245.key smc.lab10.com_192.168.1.245.key.org
openssl rsa -in smc.lab10.com_192.168.1.245.key.org -out smc.lab10.com_192.168.1.245.key
Enter pass phrase for smc69.lab10.com_192.168.1.244.key.org: Cisco123
writing RSA key Cisco123
```

Step 2 Under SSL Client Identities, Upload a certificate, Optional certificate chain, and decrypted private key

| Friendly Name:                  |                     |  |
|---------------------------------|---------------------|--|
| SMCCertificate                  |                     |  |
| Target Certificate File(PEM-end | coded):             |  |
| Browse smc.lab10.com            | n_192.168.1.245.cer |  |
| Certificate Chain(PEM-encoded   | d)(Optional):       |  |
| Browse No file selected         | d.                  |  |
| Private Key(Not Encrypted)(PE   | M-encoded):         |  |

Step 3 Select Upload Certificate and confirm

Note: You may get an error message after you confirm, re-enter the values. This was tested on RC2 and may not be there In the productional release.

**Step 4** You should see the following under SSL Client Identities

| SSL                                                                                                    | L Client Ide  | entities      |                               |            |        |  |  |
|----------------------------------------------------------------------------------------------------|---------------|---------------|-------------------------------|------------|--------|--|--|
| Use this section to upload certificates that the appliance will present when performing client certificate auther |               |               |                               |            |        |  |  |
|                                                                                                    |               |               |                               |            |        |  |  |
|                                                                                                    |               |               |                               | Expiration |        |  |  |
| Fr                                                                                                    | riendly Name  | Issued To     | Issued By                     | Date       | Delete |  |  |
| SI                                                                                                    | MCCertificate | smc.lab10.com | Certificate Services Endpoint | 03-02-2019 |        |  |  |

Step 5 On the SMC Dashboard, select Deploy->Cisco ISE Configuration, and enter the following:

#### **SECURE ACCESS HOW-TO GUIDES**

| 11 | 1.1 | 1. |
|----|-----|----|
| С  | ISC | 0. |

|       | Stealthw   | atch    |         |               |                  |        |                        |  |
|-------|------------|---------|---------|---------------|------------------|--------|------------------------|--|
|       | Dashboards | Monitor | Analyze | Jobs          | Configure        | Deploy |                        |  |
| Cisco | ISE Config | uration |         |               |                  |        |                        |  |
|       |            |         | C (     | Cisco ISE C   | configuration Se | tup Ø  |                        |  |
|       |            |         | Clus    | ter Name:     |                  |        |                        |  |
|       |            |         | La      | ab1           |                  |        |                        |  |
|       |            |         | Cert    | ificate: 🕜    |                  |        |                        |  |
|       |            |         | S       | MCCertificate | e                | •      |                        |  |
|       |            |         | Prim    | nary pxGrid N | ode:             |        | Secondary pxGrid Node: |  |
|       |            |         | 19      | 92.168.1.158  |                  |        | ex. 10.10.10.10        |  |
|       |            |         | Use     | r Name: 🕜     |                  |        |                        |  |
|       |            |         | sn      | nc69          |                  |        |                        |  |

#### Step 6 Select Save

**Step 7** You should see the configuration saved successfully and the status updated successfully by the green dot

| Cluster Name:        |    |                      |     |
|----------------------|----|----------------------|-----|
| Lab1                 |    |                      | • 2 |
| Certificate: 0       |    |                      |     |
| SMCCertificate       | •  |                      |     |
| Primary pxGrid Node: | Se | condary pxGrid Node: |     |
| 192.168.1.158        | e  | ex. 10.10.10.10      |     |
| User Name: 🛛         |    |                      |     |
| smc69                |    |                      |     |
|                      |    |                      |     |

#### Testing Verifying the ISE published nodes appear

Step 1 In ISE, select Administration->pxGrid Services

| dentity Services Engine                                                   | Home  → Context Visibility → C   | perations  > Policy  - Admini   | stration                          |                 | License Warning                                |  |  |  |  |
|---------------------------------------------------------------------------|----------------------------------|---------------------------------|-----------------------------------|-----------------|------------------------------------------------|--|--|--|--|
| System      Identity Management     Network Resources     Device Portal N |                                  | Management pxGrid Services      | Feed Service     Threat Centric N | AC              | Click here to do wireless setup and visibility |  |  |  |  |
| Clients Capabilities Live Log Settings Certificates                       |                                  |                                 |                                   |                 |                                                |  |  |  |  |
| 🖌 Enable 🕜 Disable 😪 Approve 😝 Gr                                         | roup 🏓 Decline 🛞 Delete 👻 🛞 Refr | esh Total Pending Approval(0) - |                                   |                 | 1 - 3 of 3 Show 25                             |  |  |  |  |
| Client Name                                                               | Client Description               | Capabilities                    | Status                            | Client Group(s) | Auth Method                                    |  |  |  |  |
| □ ► ise-mnt-ise470                                                        |                                  | Capabilities(2 Pub, 1 Sub)      | Online                            | Administrator   | Certificate                                    |  |  |  |  |
| □ ► ise-admin-ise470                                                      |                                  | Capabilities(6 Pub, 2 Sub)      | Online                            | Administrator   | Certificate                                    |  |  |  |  |
| □ ▼ smc69                                                                 |                                  | Capabilities(0 Pub, 3 Sub)      | Online                            | EPS             | Certificate                                    |  |  |  |  |
| c                                                                         | Capability Detail                |                                 |                                   | 1 - 3 of 3      | Show 25 v per page Page 1 *                    |  |  |  |  |
|                                                                           | Capability Name                  | Capability Version              | Messaging Role                    | Message Filter  |                                                |  |  |  |  |
|                                                                           | O Core                           | 1.0                             | Sub                               |                 |                                                |  |  |  |  |
|                                                                           | O EndpointProtectionService      | 1.0                             | Sub                               |                 |                                                |  |  |  |  |
|                                                                           | O SessionDirectory               | 1.0                             | Sub                               |                 |                                                |  |  |  |  |

#### Generating Stealthwatch Certificate Signing Request (CSR) using PKCS12 format

**Step 1** Select **Administration->pxGrid Services->Certificates**, and enter the information below:

| Note: You can only gener | rate a key size of 2096 | due to a bug in the pxGrid templ | ate |
|--------------------------|-------------------------|----------------------------------|-----|
|--------------------------|-------------------------|----------------------------------|-----|

| dentity Services Engine Hor    | ne                                                  | Policy      Administration      Work Centers        |
|--------------------------------|-----------------------------------------------------|-----------------------------------------------------|
| System Identity Management Net | work Resources                                      | pxGrid Services + Feed Service + Threat Centric NAC |
| Clients Capabilities Live Log  | Settings Certificates                               |                                                     |
| Generate pxGrid Certificates   |                                                     |                                                     |
| I want to *                    | Generate a single certificate (without a certificat | ate signing request)                                |
| Common Name (CN) *             | smc.lab10.com                                       |                                                     |
| Description                    | Stealthwatch Management Console                     |                                                     |
| Certificate Template           | PxGrid_Certificate_Template                         |                                                     |
| Subject Alternative Name (SAN) | IP address • 192.168.1.245                          | - +                                                 |
| Certificate Download Format *  | PKCS12 format (including certificate chain; one     | e file for both the certificate chain and key)      |
| Certificate Password *         |                                                     |                                                     |
| Confirm Password *             | •••••                                               |                                                     |

#### Step 2 Select Create

#### **Step 3** Save the zipped file locally

| 00        | Opening 1488424494453_cert.zip                   |    |
|-----------|--------------------------------------------------|----|
| You have  | chosen to open:                                  |    |
| 1488424   | 4494453_cert.zip                                 |    |
| which is: | ZIP archive                                      |    |
| from: ht  | tps://192.168.1.158                              |    |
| What shou | uld Firefox do with this file?                   |    |
| Open      | with Archive Utility (default)                   | \$ |
| • Save F  | File                                             |    |
| 🗌 Do thi  | is automatically for files like this from now on | ı. |
|           | Cancel                                           | ОК |

**Step 4** You should see the following

smc.lab10.com\_192.168.1.245.p12

#### **Step 5** Download the root certificate chain

Select Administration->pxGrid Services->Certificates->select the ISE pxGrid hostname and PEM format

| cise | lten    | tity Services Engine | Home        | Context          | Visibility     | <ul> <li>Operations</li> </ul> | ▶ Policy   | <del>▼</del> Adm | ninistration | • Work       | Centers                 |   |
|------|---------|----------------------|-------------|------------------|----------------|--------------------------------|------------|------------------|--------------|--------------|-------------------------|---|
| ÷    | System  | Identity Manageme    | ent 🕨 Netwo | rk Resources     | Device         | Portal Management              | pxGrid S   | ervices          | Feed Ser     | rvice 🕨      | Threat Centric NAC      |   |
|      | Clients | Capabilities         | Live Log    | Settings         | Certifica      | ates                           |            |                  |              |              |                         |   |
| (    | Genera  | ite pxGrid Certif    | ficates     |                  |                |                                |            |                  |              |              |                         |   |
|      |         | I.                   | want to *   | Download Roo     | ot Certificate | e Chain                        |            |                  |              |              |                         | - |
|      |         | Host                 | Names *     | ise470           |                |                                |            |                  |              |              |                         |   |
|      |         | Certificate Download | Format *    | Certificate in P | rivacy Enha    | anced Electronic Mail          | (PEM) form | iat, key in      | PKCS8 PEM    | l format (in | cluding certificate cha | • |

#### Step 6 Select Create

**Step 7** Save the zipped file locally, you should see the following files:

|   | CertificateServicesEndpointSubCA-ise470cer |
|---|--------------------------------------------|
|   | CertificateServicesNodeCA-ise470cer        |
|   | CertificateServicesRootCA-ise470cer        |
| - | ise470.lab10.com .cer                      |

#### Importing ISE CertificateServicesRootCA into Stealthwatch CA store

Step 1 Upload the CertificatesServicesRootCA certificate to the Stealthwatch CA Authority

Select Gear ->Administer Appliance->Configuration->Certificate Authority Certificates->Browse and upload the ISE certificate and provide a friendly name

| STEALTH                | н.       | Stealt                                      | StealthWatch Management Console VE |                     |    |           |    |           |    |        |   |
|------------------------|----------|---------------------------------------------|------------------------------------|---------------------|----|-----------|----|-----------|----|--------|---|
| 倄 Home                 |          | Certific                                    | Certificate Authority Certificates |                     |    |           |    |           |    |        |   |
| 📌 Configu              | ration 🗉 |                                             |                                    |                     |    |           |    |           |    |        |   |
| 💄 Manage               | Users 🗉  |                                             |                                    |                     |    |           |    |           |    |        |   |
| 📌 Support              |          | Numbe                                       | r of F                             | Records: 2          |    |           |    |           |    |        |   |
| 🗮 Audit Lo             | g        | Name                                        | ¢                                  | Expiration Date     | \$ | Issued To | \$ | Issued By | \$ | Delete | ¢ |
| <b>⇔</b><br>⇔ Operatio | ns 🗉     | id-1000                                     |                                    | 2011-04-04 11:51:02 |    | Lancope   |    | Lancope   |    |        |   |
| (+ Logout              |          | lancope                                     |                                    | 2035-01-01 05:10:10 |    | Lancope   |    | Lancope   |    |        |   |
| 😯 Help                 |          |                                             |                                    |                     |    |           |    |           |    |        |   |
|                        | G        | Delete                                      |                                    |                     |    |           |    |           |    |        |   |
|                        |          |                                             |                                    |                     |    |           |    |           |    |        |   |
|                        |          | Select S                                    | SL ce                              | rtificate to add    |    |           |    |           |    |        |   |
|                        |          | Browse CertificateServicesRootCA-ise470_cer |                                    |                     |    |           |    |           |    |        |   |

#### Step 2 Select Add Certificate and confirm

**Step 3** You should see the following:

| STEALTH<br>WATCH'                 | Stealt    | hWatch Manager         | nent Console VE                          |                                          |          |
|-----------------------------------|-----------|------------------------|------------------------------------------|------------------------------------------|----------|
| 者 Home                            | Certifi   | cate Authorit          | v Certificates                           |                                          |          |
| Configuration                     | Ð         |                        |                                          |                                          |          |
| 🐣 Manage Users                    | •         |                        |                                          |                                          |          |
| 🖋 Support                         | Numbe     | r of Records: 3        |                                          |                                          |          |
| 🗮 Audit Log                       | Name 🔶    | Expiration Date 🔶      | Issued To 🔶                              | Issued By 🔶                              | Delete 🔶 |
| <b>tt</b> <sup>₿</sup> Operations | id-1000   | 2011-04-04<br>11:51:02 | Lancope                                  | Lancope                                  |          |
| ➡ Logout                          | iserootca | 2027-02-08<br>14:03:05 | Certificate Services Root<br>CA - ise470 | Certificate Services Root<br>CA - ise470 |          |
|                                   | lancope   | 2035-01-01<br>05:10:10 | Lancope                                  | Lancope                                  |          |

#### Uploading Stealthwatch PKCS12 file

Step 1 Select Configuration->SSL Certificate->SSL Certificates->SSL Client Identities->Upload a PKCS12 file

|               | NCS12 Bui     | luie          |       |  |
|---------------|---------------|---------------|-------|--|
| Friendly Name | ə:            |               |       |  |
| SMCClient     |               |               |       |  |
| PKCS12 Bund   | dle Password: |               |       |  |
| •••••         |               |               |       |  |
| PKCS12 Bund   | lle:          |               |       |  |
| Browse        | smc.lab10.com | 192.168.1.245 | j.p12 |  |

- Step 2 Select Upload Bundle and confirm
- **Step 3** You should see the following under SSL Client Identities

| Friendly Expiration | SSL C  | Client lo | dentities     | that the appliance will present when             | performing client | certificate |
|---------------------|--------|-----------|---------------|--------------------------------------------------|-------------------|-------------|
|                     | Friend | ıdly      |               |                                                  | Expiration        |             |
|                     | SMC    | Client    | smc.lab10.com | Certificate Services Endpoint Sub<br>CA - ise470 | 03-02-2019        | Ο           |

Step 4 From the Stealthwatch Management Center Dashboard, select Deploy->Cisco ISE Configuration

|          | Stealthwa   | atch    |         |              |                  |        |                        |      |
|----------|-------------|---------|---------|--------------|------------------|--------|------------------------|------|
|          | Dashboards  | Monitor | Analyze | Jobs         | Configure        | Deploy |                        |      |
| 🖵 Cisco® | ISE Configu | uration |         |              |                  |        |                        |      |
|          |             |         | Ci Ci   | sco ISE Co   | nfiguration Setu | p Ø    |                        |      |
|          |             |         | Cluste  | r Name:      |                  |        |                        |      |
|          |             |         | Lab     | 2            |                  |        |                        |      |
|          |             |         | Certifi | cate: 0      |                  |        |                        |      |
|          |             |         | SM      | ICClient     |                  | •      |                        |      |
|          |             |         | Prima   | ry pxGrid No | de:              |        | Secondary pxGrid Node: |      |
|          |             |         | 192     | .168.1.158   |                  |        | ex. 10.10.10.10        |      |
|          |             |         | User 1  | Name: 🛛      |                  |        |                        |      |
|          |             |         | smo     | :69          |                  |        |                        |      |
|          |             |         |         |              |                  |        |                        |      |
|          |             |         |         |              |                  |        |                        | Save |

Step 5 Select Save and OK, you should see a successful connection

| ♂ Cisco ISE Configuration Setup |                        |
|---------------------------------|------------------------|
| Cluster Name:                   |                        |
| Lab2                            | • 2                    |
| Certificate: 🕜                  |                        |
| SMCClient -                     |                        |
| Primary pxGrid Node:            | Secondary pxGrid Node: |
| 192.168.1.158                   | ex. 10.10.10.10        |
| User Name: 🚱                    |                        |
| smc69                           |                        |
|                                 |                        |
|                                 | ⊘ Delete               |

Testing Verifying the ISE published nodes appear

Step 1 On ISE, select Administration->pxGrid Services

| dentity Services Engine            | Home → Context Visibility → Op     | erations  > Policy  - Admir    | istration Vork Centers            |                 | License Warning                                  |
|------------------------------------|------------------------------------|--------------------------------|-----------------------------------|-----------------|--------------------------------------------------|
| System Identity Management         | Network Resources                  | Management pxGrid Services     | Feed Service     Threat Centric N | AC              | Click here to do wireless setup and visibility s |
| Clients Capabilities Live Log      | g Settings Certificates            |                                |                                   |                 |                                                  |
| 🖌 Enable 🕜 Disable 🔮 Approve 😝 Gro | up 👎 Decline 🛛 🐼 Delete 👻 🍪 Refres | sh Total Pending Approval(0) 👻 |                                   |                 | 1 - 3 of 3 Show 25                               |
| Client Name                        | Client Description                 | Capabilities                   | Status                            | Client Group(s) | Auth Method                                      |
| Ise-admin-ise470                   |                                    | Capabilities(6 Pub, 2 Sub)     | Online                            | Administrator   | Certificate                                      |
| Ise-mnt-ise470                     |                                    | Capabilities(2 Pub, 1 Sub)     | Online                            | Administrator   | Certificate                                      |
| Smc69                              |                                    | Capabilities(0 Pub, 3 Sub)     | Online                            | EPS             | Certificate                                      |
| Ca                                 | apability Detail                   |                                |                                   | 1 - 3 of 3      | Show 25 v per page Page 1 +                      |
|                                    | Capability Name                    | Capability Version             | Messaging Role                    | Message Filter  |                                                  |
|                                    | Core                               | 1.0                            | Sub                               |                 |                                                  |
| 0                                  | EndpointProtectionService          | 1.0                            | Sub                               |                 |                                                  |
| C                                  | SessionDirectory                   | 1.0                            | Sub                               |                 |                                                  |

#### Generating Stealthwatch Certificate Signing Request CSR (with certificate signing request)

**Step 1** Generate the private key from the Stealthwatch Management Console

#### Step 2 Generate the Certificate Signing Request (CSR) from the Stealthwatch Management Console

```
openssl req -new -key smc.key -out smc.csr
Enter pass phrase for smc.key: Cisco123
You are about to be asked to enter information that will be incorporated
into your certificate request.
What you are about to enter is what is called a Distinguished Name or a DN.
There are quite a few fields but you can leave some blank
For some fields there will be a default value,
If you enter '.', the field will be left blank.
____
Country Name (2 letter code) [AU]:US
State or Province Name (full name) [Some-State]:Maryland
Locality Name (eg, city) []:Germantown
Organization Name (eg, company) [Internet Widgits Pty Ltd]:Cisco
Organizational Unit Name (eg, section) []:Engineering
Common Name (e.g. server FQDN or YOUR name) []:smc.lab10.com
Email Address []:j@cisco.com
Please enter the following 'extra' attributes
to be sent with your certificate request
A challenge password []:
An optional company name []:
```

#### **Step 3** Copy files locally

```
scp smc69.key jeppich@192.168.1.13:/Applications/smc69/smc1
RSA key fingerprint is 10:ce:54:b6:20:8b:3f:86:b1:5f:29:bb:d0:6a:a8:ab.
Are you sure you want to continue connecting (yes/no)? yes
Warning: Permanently added '192.168.1.13' (RSA) to the list of known hosts.
Password:
smc69.key 100% 1751 1.7KB/s 00:00
scp smc69.csr jeppich@192.168.1.13:/Applications/smc69/smc1
Password:yes
smc69.csr 100% 1058 1.0KB/s 00:00
```

#### ISE Generating Certificate based on CSR request in PEM format

**Step 1** On ISE, select **Administration->pxGrid services**, and enter the following:

Note: You can only generate a key size of 2096; there is a bug in the pxGrid template

| Hentity Services Engine               | orne       Context Visibility    | Operations                 | Policy - Adn        | ninistration | Work Centers                    |
|---------------------------------------|----------------------------------|----------------------------|---------------------|--------------|---------------------------------|
| System     Identity Management     N  | letwork Resources                | e Portal Management        | pxGrid Services     | Feed Service | e F Threat Centric NAC          |
| Clients Capabilities Live Log         | Settings Certific                | ates                       |                     |              |                                 |
| Generate pxGrid Certificates          |                                  |                            |                     |              |                                 |
| I want to *                           | Generate a single certific       | ate (with certificate sign | ing request)        |              | -                               |
| Certificate Signing Request Details * | v0jxjAKDGWd<br>END CERTIFICATE R | EQUEST                     |                     |              |                                 |
| Description                           | Stealthwatch Managemen           | t Console                  |                     |              |                                 |
| Certificate Template                  | PxGrid_Certificate_Template      | • •                        |                     |              |                                 |
| Subject Alternative Name (SAN)        | IP address • 192                 | 168.1.245                  | - +                 |              |                                 |
| Certificate Download Format *         | Certificate in Privacy Enh       | anced Electronic Mail (    | PEM) format, key ir | PKCS8 PEM fo | rmat (including certificate cha |
| Certificate Password *                | •••••                            |                            |                     |              |                                 |
| Confirm Password *                    | •••••                            |                            |                     |              |                                 |

#### Step 2 Select Create

**Step 3** Download the zipped file locally, you should see the following files

| CertificateServicesEndpointSubCA-ise470cer |  |
|--------------------------------------------|--|
| CertificateServicesNodeCA-ise470cer        |  |
| CertificateServicesRootCA-ise470cer        |  |
| ise470.lab10.com_ise470.lab10.com.cer      |  |
| smc.lab10.com_192.168.1.245.cer            |  |

#### Import ISE CAServicesRoot certificate into Stealthwatch CA store

**Step 1** On SMC, add root to CA authority

| STEALTH<br>WATCH                                  | StealthWatch Management Console VE          |    |
|---------------------------------------------------|---------------------------------------------|----|
| Home                                              | Certificate Authority Certificates          |    |
| <ul> <li>Manage Users</li> <li>Support</li> </ul> | Number of Records: 2                        |    |
| 🗮 Audit Log                                       | Name                                        | \$ |
| <b>☆</b> <sup>#</sup> Operations                  | id-1000 2011-04-04 11:51:02 Lancope Lancope |    |
| ita Logout                                        | lancope 2035-01-01 05:10:10 Lancope Cancope |    |
| <ul> <li>Help</li> </ul>                          | Delete                                      |    |
|                                                   | Select SSL certificate to add               |    |
|                                                   | Browse CertificateServicesRootCA-ise470cer  |    |
|                                                   | Name:                                       |    |
|                                                   | ISERootCA                                   |    |

cisco.

#### Step 2 Select Add Certificate and confirm

**Step 3** You should see the following:

| STEALTH<br>WATCH                  |   | Stealt    | Watch Manager          | nent Console VE                          |                                          |          |
|-----------------------------------|---|-----------|------------------------|------------------------------------------|------------------------------------------|----------|
| 🖀 Home                            |   | Certific  | ate Authorit           | v Certificates                           |                                          |          |
| 🖋 Configuration                   | Ð |           |                        | ,                                        |                                          |          |
| 💄 Manage Users                    | Ð |           |                        |                                          |                                          |          |
| 🖋 Support                         | Ð | Number    | of Records: 3          |                                          |                                          |          |
| 🗮 Audit Log                       |   | Name 🔶    | Expiration Date \$     | Issued To 🔶                              | Issued By 🔶                              | Delete 🔶 |
| <b>☆</b> <sup>\$</sup> Operations | Ð | id-1000   | 2011-04-04<br>11:51:02 | Lancope                                  | Lancope                                  |          |
| € Logout                          |   | iserootca | 2027-02-08<br>14:03:05 | Certificate Services Root<br>CA - ise470 | Certificate Services Root<br>CA - ise470 |          |
| 🕑 Help                            | G | lancope   | 2035-01-01<br>05:10:10 | Lancope                                  | Lancope                                  |          |

#### Import Stealthwatch certificates into SSL Client Store

**Step 1** Decrypt password

```
cp smc.key smc.key.org
openssl rsa -in smc.key.org -out smc.key
Enter pass phrase for smc69.key.org: Ciscol23
writing RSA key
```

## **Step 2** Select Configuration->SSL Certificate->SSL Client Identities->Upload the Stealthwatch public private-key pair

| SMCClient         Target Certificate File(PEM-encoded):         Browse       smc.lab10.com_192.168.1.245.cer         Certificate Chain(PEM-encoded)(Optional):         Browse       No file selected. |  |
|----------------------------------------------------------------------------------------------------|--|
| Target Certificate File(PEM-encoded): Browse smc.lab10.com_192.168.1.245.cer Certificate Chain(PEM-encoded)(Optional): Browse No file selected.                                                       |  |
| Browse smc.lab10.com_192.168.1.245.cer<br>Certificate Chain(PEM-encoded)(Optional):<br>Browse No file selected.                                                                                       |  |
| Certificate Chain(PEM-encoded)(Optional): Browse No file selected.                                                                                                    |  |
| Browse No file selected.                                                                                                    |  |
|                                                                                                    |  |
| Private Key(Not Encrypted)(PEM-encoded):                                                                                                    |  |
| Browse smc.key                                                                                                    |  |

**Step 3** Select **Upload Certificate and confirm** 

#### **Step 4** You should see the following under SSL Client Identities

| SSL Client       | t Identities          |                                        |                    |              |
|------------------|-----------------------|----------------------------------------|--------------------|--------------|
| Use this section | to upload certificate | s that the appliance will present when | performing clien   | t certificat |
|                  |                       |                                        |                    |              |
|                  |                       |                                        |                    |              |
|                  |                       |                                        |                    |              |
| Friendly<br>Name | Issued To             | Issued By                              | Expiration<br>Date | Delete       |
| Friendly<br>Name | Issued To             | Issued By                              | Expiration<br>Date | Delete       |

Step 5 On the SMC Dashboard, select Deploy->Cisco ISE Configuration and configure pxGrid

| uluilu<br>cisco | Stealthw   | atch    |         |              |                  |        |                        |  |
|-----------------|------------|---------|---------|--------------|------------------|--------|------------------------|--|
|                 | Dashboards | Monitor | Analyze | Jobs         | Configure        | Deploy |                        |  |
| 🖵 Cisco         | ISE Config | uration |         |              |                  |        |                        |  |
|                 |            |         | Ø       | Cisco ISE (  | Configuration Se | itup 0 |                        |  |
|                 |            |         | Clus    | ter Name:    |                  |        |                        |  |
|                 |            |         | La      | b3           |                  |        |                        |  |
|                 |            |         | Certi   | ficate: 0    |                  |        |                        |  |
|                 |            |         | S       | MCClient     |                  | •      |                        |  |
|                 |            |         | Prim    | ary pxGrid I | Node:            |        | Secondary pxGrid Node: |  |
|                 |            |         | 19      | 2.168.1.158  | l.               |        | ex. 10.10.10.10        |  |
|                 |            |         | User    | Name: 0      |                  |        |                        |  |
|                 |            |         | sn      | nc69         |                  |        |                        |  |
|                 |            |         |         |              |                  |        |                        |  |

**Step 6** Select Save and OK, you should see a successful connection

| ♂ Cisco ISE Configuration Setup |                        |          |
|---------------------------------|------------------------|----------|
| Cluster Name:                   |                        |          |
| Lab3                            |                        | • 2      |
| Certificate: 0                  |                        |          |
| SMCClient •                     |                        |          |
| Primary pxGrid Node:            | Secondary pxGrid Node: |          |
| 192.168.1.158                   | ex. 10.10.10.10        |          |
| User Name: 🕑                    |                        |          |
| smc69                           |                        |          |
|                                 |                        |          |
|                                 |                        | ⊘ Delete |

#### Testing Verifying the ISE published nodes appear

**Step 1** In ISE, select Administration->pxGrid services, you should see the SMC successfully registered and subscribed to the ISE pxGrid node

| dentity Services Engine           | Home                                 | erations   Policy   Adminis    | tration • Work Centers |                 | Lice                            | ense Warning     |
|-----------------------------------|--------------------------------------|--------------------------------|------------------------|-----------------|---------------------------------|------------------|
| System Identity Management        | Network Resources     Device Portal  | Management pxGrid Services     | Feed Service           | C               | Click here to do wireless setur | o and visibility |
| Clients Capabilities Live L       | .og Settings Certificates            |                                |                        |                 |                                 |                  |
| 🖌 Enable 🔗 Disable 😪 Approve 😝 Gr | iroup 👎 Decline 🛛 🐼 Delete 👻 🏀 Refre | sh Total Pending Approval(0) 👻 |                        |                 | 1 - 3 of 3                      | B Show           |
| Client Name                       | Client Description                   | Capabilities                   | Status                 | Client Group(s) | Auth Method                     |                  |
| □ ▶ ise-admin-ise470              |                                      | Capabilities(6 Pub, 2 Sub)     | Online                 | Administrator   | Certificate                     |                  |
| □ ▶ ise-mnt-ise470                |                                      | Capabilities(2 Pub, 1 Sub)     | Online                 | Administrator   | Certificate                     |                  |
| □ ▼ smc69                         |                                      | Capabilities(0 Pub, 3 Sub)     | Online                 | EPS             | Certificate                     |                  |
| •                                 | Capability Detail                    |                                |                        | 1 - 3 of 3      | Show 25 - per page Pa           | ige 1 🌲          |
| -                                 | Capability Name                      | Capability Version             | Messaging Role         | Message Filter  |                                 |                  |
|                                   | O Core                               | 1.0                            | Sub                    |                 |                                 |                  |
|                                   | O EndpointProtectionService          | 1.0                            | Sub                    |                 |                                 |                  |
|                                   | O SessionDirectory                   | 1.0                            | Sub                    |                 |                                 |                  |

## References

How to: Splunk and ISE pxGrid Adaptive Network Control (ANC) Mitigation Workflow Actions <u>https://communities.cisco.com/docs/DOC-68289</u>

Deploying Cisco Stealthwatch 6.9 with Cisco Identity Services Engine (ISE) 2.2 using Cisco Platform Exchange Grid (pxGrid)

How To: Integrate Cisco WSA using ISE and TrustSec via pxGrid: https://communities.cisco.com/docs/DOC-68290